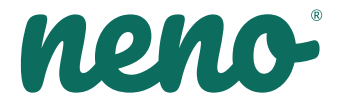

# Orso

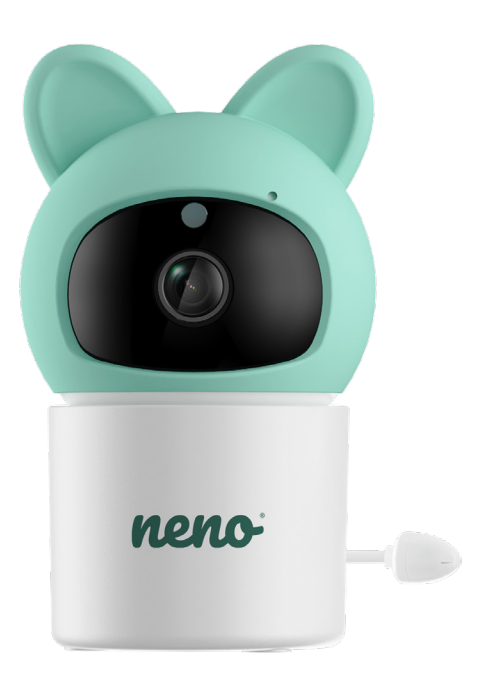

# Table of contents Spis treści

| 6  | Instrukcja obsługi      | PL |
|----|-------------------------|----|
| 9  | User manual             | EN |
| 12 | Bedienungsanleitung     | DE |
| 16 | Návod k použití         | CZ |
| 19 | Használati utasítás     | HU |
| 22 | Používateľská príručka  | SK |
| 26 | Användarhandbok         | SE |
| 29 | Käyttäjän käsikirja     | FI |
| 32 | Brukerhåndbok           | NO |
| 35 | Brugermanual            | DK |
| 38 | Gebruikershandleiding   | NL |
| 42 | Manual del usuario      | ES |
| 45 | Manuale utente          | IT |
| 49 | Manuel de l'utilisateur | FR |
| 52 | Manual de utilizare     | RO |
|    |                         |    |

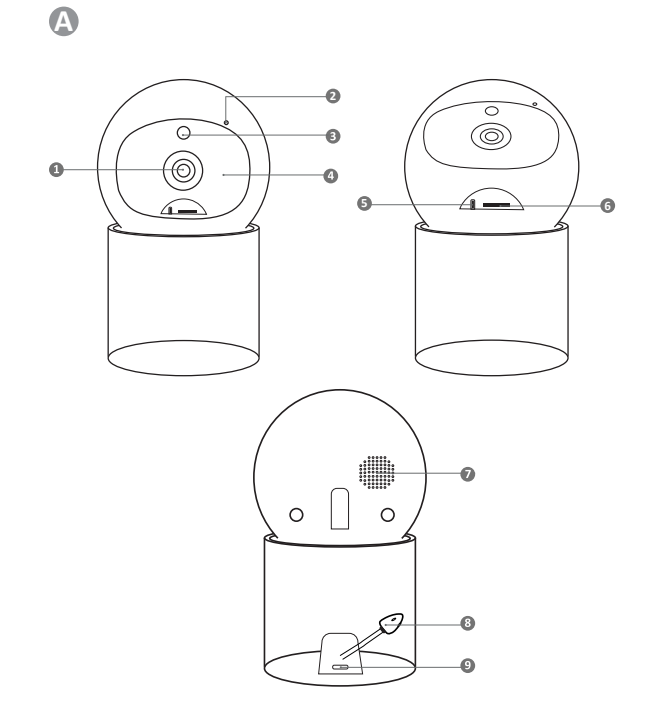

B € O ם ר ח נ ש **0 ₀** )1 6 = <sup>3</sup> 9 0 0 C G • 10 ₽ ⊕ R 0 Ģ @ (((`))) ®\_<u>↓</u>± 1 Ð 6 P ₿ 19 (z<sup>z</sup> 0

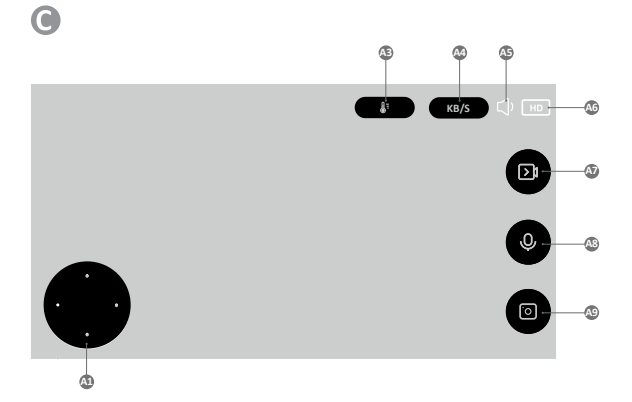

D

Download Tuya Smart on Google Play

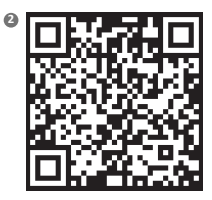

Download Tuya Smart on App Store

### INSTRUKCJA OBSŁUGI

Dziękujemy za zakup naszego produktu.

Przy pomocy tego urządzenia możesz na bieżąco monitorować sen lub zabawę swojego dziecka w innym pomieszczeniu za pomocą aplikacji w telefonie.

Niniejsza instrukcja zawiera wszystkie informacje niezbędne do prawidłowego użytkowania.

Przed użyciem urządzenia zapoznaj się z instrukcją obsługi.

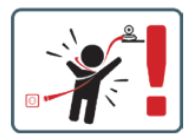

UWAGAI Kabel ładowania pozostaw w bezpiecznym miejscu/pozycji, poza zasięgiem dziecka. Niezastosowanie się do zalecenia może grozić uduszeniem się dziecka lub innymi niebezpiecznymi sytuacjami (np. porażenie prądem).

UWAGA! Do oryginalnego zestawu należy używać tylko oryginalnych ładowarek. Nieprzestrzeganie instrukcji może spowodować uszkodzenie urządzenia lub inne niebezpieczne sytuacje.

### 01. ZAWARTOŚĆ ZESTAWU

- 1. Niania IP Neno Orso
- 2. Elastyczny uchwyt
- 3. Zasilacz
- 4. Instrukcja obsługi
- 5. Zestaw do montażu na ścianie
- 6. Szpilka

### 02. GŁÓWNE FUNKCJE

- 1. Zdalne sterowanie za pomocą aplikacji
- 2. Tryb nocny
- 3. Detekcja ruchu
- 4. Kołysanki
- 5. Zdjęcia
- 6. Dwukierunkowa komunikacja głosowa
- 7. Podgląd na żywo
- 8. Nagrywanie wideo
- 9. Śledzenie ruchu
- 10. Czujnik płaczu

### 03. OPIS PRODUKTU (Rys.A)

- 1. Obiektyw
- 2. Mikrofon
- 3. Czujnik światła
- 4. Dioda
- 5. Reset
- 6. Gniazdo karty micro SD
- 7. Głośnik
- 8. Czujnik temperatury
- 9. Gniazdo USB-C

### 04. ŚRODKI OSTROŻNOŚCI

 Przed użyciem urządzenia należy zawsze dokładnie zapoznać się ze wskazówkami podanymi w niniejszej instrukcji.

- Wymagany jest montaż przez osoby dorosłe. Podczas montażu należy trzymać małe części z dala od dzieci.
- 3. Elektroniczna niania nie zastępuje odpowiedzialnego nadzoru dorosłych.
- Nie zezwalaj dzieciom na zabawę kamerą ani akcesoriami. Nie pozwól, aby dziecko wkładało elementy zestawu do ust.
- Nie umieszczaj jednostki monitorującej ani kabli w łóżeczku dziecka lub w zasięgu niemowlęcia (w odległości co najmniej 1 metra).
- 6. Jeśli montujesz na łóżeczku, zachowaj odpowiednią odległość od zasięgu dziecka.
- 7. Przechowuj kable poza zasięgiem dzieci.
- 8. Nie używaj urządzenia w pobliżu wody lub źródła ciepła.
- 9. Używaj tylko i wyłącznie zasilaczy dołączonych do urządzenia.
- 10. Nie dotykaj styków gniazda zasilania ostrymi lub metalowymi przedmiotami.

### 05. ROZPOCZĘCIE PRACY Z URZĄDZENIEM

### 1. Pobierz aplikację

Android/iOS: pobierz aplikację "TuyaSmart" w sklepie Google Play/App Store.

### 2. Rejestracja i logowanie

Uruchom aplikację na swoim smartfonie. Zarejestruj się, a następnie zaloguj się.

### 3. Dodaj urządzenie

- Podłącz kamerę i poczekaj, usłyszysz komunikat "system startup". Kamera ustawi się pokazując przycisk reset (Rys.A-5).
- Przytrzymaj przycisk RESET przez 3 do 6 sekund, do momentu usłyszenia komunikatu "reset the camera sucessful"
- Kamera jest teraz gotowa do skonfigurowania i będzie wydawała komunikat "please configure the wifi" do momentu połączenia urządzenia z wifi.
- Upewnij się, że telefon jest połączony z siecią Wi-Fi 2,4 Ghz, do której chcesz podłączyć kamerę.
- Naciśnij symbol (+) w prawym górnym rogu aplikacji a następnie "Dodaj urządzenie".
- Spośród kategorii produktów wybierz "Aparat i blokada" a następnie "Kamera bezp. (Wi-Fi)" aby dodać sieć. (Aplikacja może odnaleźć urządzenie w pobliżu automatycznie).
- Upewnij się, że telefon jest podłączony do sieci Wi-Fi, do której będzie podłączone urządzenie.
- Postępuj zgodnie ze wskazówkami w aplikacji, po udanym skanowaniu kodu QR urządzenie wyda komunikat "successed in scanning QR code"
- Łączenie rozpoczyna się. Nie wyłączaj kamery Wi-Fi ani telefonu podczas łączenia.
- Poczekaj aż urządzenie zostanie podłączone.
- Kamera jest gotowa do użycia.

#### 4. Usuwanie urządzenia

Na ekranie głównym przytrzymaj nazwę dowolnego z dodanych urządzeń. Następnie zaznacz jedno lub więcej urządzeń, które chcesz usunąć i kliknij ikonę kosza na śmieci.

#### 06. FUNKCJE APLIKACJI

### 1. Tryb pełnoekranowy (Rys.B-1)

Po wybraniu tej opcji aplikacja przejdzie w tryb pełnoekranowy (Rys.C):

- A1 panel sterujący ruchem kamery
- A2 wskazanie temperatury
- A3 szybkość przesyłania danych
- A4 poziom głośności
- A5 jakość obrazu
- A6 zapis video
- A7 komunikacja
- A8 wykonywanie zdjęć

#### 2. Wykonywanie zdjęć (Rys.B- 2)

Po wybraniu tej opcji kamera wykona i zapisze zdjęcie w pamięci telefonu lub chmurze.

### 3. Komunikacja (Rys.B-3)

W zależności od wybranych ustawień przycisk odpowiada za jedno lub dwustronną komunikację audio. W celu jednostronnej komunikacji należy nacisnąć przycisk, przytrzymaj przycisk aby komunikować sie dwukierunkowo.

### 4. Zapis video (Rys.B- 4)

Po aktywowaniu funkcji rozpoczęty zostanie zapis nagrania video. Domyślnie urządzenie zapisuje nagrania w galerii telefonu (Android) lub aplikacji (IOS). Po aktywacji przez użytkownika możliwe jest również zapisywanie nagrań w chmurze.

#### 5. Ukryj funkcje (Rys.B- 5)

Po wybraniu tej opcji panel z dodatkowymi funkcjami pokaże się bądź zminimalizuje-

6. Playback (Rys.B- 6) Funkcja pozwala na odtwarzanie nagrań z karty microSD w kamerze. 7. Gallery (Rys.B-7) Przegląd nagrań w galerii telefonu lub aplikacji. Po aktywacji przez użytkownika możliwe jest również zapisywanie nagrań w chmurze. 8. Theme Color (Rys.B- 8) Zmiana koloru tła. 9. Night Mode (Rys.B- 9) Tryb nocny z doświetleniem diodami IR. Funkcję można włączyć, wyłączyć lub ustawić automatyczną (kamera w zależności od naświetlenia pomieszczenia ustawi odpowiedni tryb). 10. Anti-Flicker (Rys.B- 10) Funkcja zapobiegająca migotaniu obrazu 11. Device-Volume (Rys.B- 11) Ustawienie głośności urządzenia. 12. Motion-tracking (Rys.B- 12) Tryb śledzenia wykrytego ruchu w polu widzenia kamery. 13. Motion Detection (Rys.B-13) Tryb wykrycia ruchu. Po uruchomieniu i wykryciu ruchu wysyła powiadomienie. 14. Cry Detection (Rys.B- 14) Tryb wykrycia dźwięku. Po uruchomieniu i wykryciu dźwięku wysyła powiadomienie. 15. Patrol (Rvs.B- 15) Tryb monitorowania otoczenia kamery. 16. Siren (Rvs.B- 16) Funkcia alarmu. 17. Temperature (Rys.B-17) Ustawienia pomiaru temperatury. 18. Lullaby (Rys.B- 18) Wybór kołysanek. 19. Edit (Rys.B- 19) Informacje o przyciskach funkcyjnych.

### 07. USTAWIENIA

Dostęp do ustawień uzyskasz klikając w symbol trzech kropek w prawym górnym rogu ekranu.

### 1. Informacje o urządzeniu

Informacje dotyczące konta właściciela urządzenia, adresu IP z jakim połączona jest kamera, ID urządzenia, strefy czasowej oraz siły sygnału Wi-Fi.

#### 2. Naciśnij, aby uruchomić sceny

Przełączanie podglądu między innymi urządzeniami dodanymi do aplikacji Tuya.

### 3. Udostępnione urządzenia

Ustawienie udostępnienia urządzenia innym użytkownikom.

#### 4. Podstawowe ustawienia funkcji

Ustawienia: Kontrolka, odwróć ekran, znak wodny czasu, tryb audio, anty-migotanie, kalibracja urządzenia.

#### 5. Funkcja noktowizora IR

Ustawienia działania diod IR w trybie nocnym włączenie/wyłączenie lub tryb automatyczny.

#### 6. Dźwięk

Ustawienia głośności urządzenia.

### 7. Ustawienia alarmu wykrywania

Aktywacja/ dezaktywacja detekcji ruchu, śledzenia oraz dźwięku.

#### 8. Siren adjustment

Ustawienia głośności i czasu trwania alarmu.

#### 9. Preset point

Ustawienia kąta widzenia kamery.

# 10. Magazyn w chmurze

Dostęp do zakupów w aplikacji Tuya.

### 08. SPECYFIKACJA

Rozdzielczość: 1080P (1920x1080) Aplikacja mobilna: TuyaSmart Klatki na sekundę: 1920x1080 15fps Kąt widzenia: 120° Kodek: H.265 Zasilanie: USB-C, SV 1A Rodzaj obiektywu: F3,7 mm, F2.1 Wi-Fi: 2.4GHz Światło podczerwone LED: 6 sztuk, kąt 90°, 940 nm Temperatura pracy: -10 do 60 °C Wsparcie kart microSD: max 128GB Waga: 168g (kamera), 186g (kamera w silikonowym etui) Wymiary: 73x70x109mm (kamera) Zakres częstotliwości: 2412-2472 MHz Maksymalna moc częstotliwości radlowej emitowanej w zakresie częstotliwości: 17,24 dBm

#### **09. KARTA GWARANCYJNA**

Produkt objęty jest 24-miesięczną gwarancją. Warunki gwarancji można znaleźć na stronie: https://neno.pl/gwarancja. Szczegóły, kontakt oraz adres serwisu można znaleźć na stronie: https://neno.pl/kontakt Specyfikacje i zawartość zestawu mogą ulec zmianie bez powiadomienia. Przepraszamy za wszelkie niedogodności. Kók Trend deklaruje, że urządzenie Neno Orso jest zgodne z istotnymi wymaganiami dyrektywy 2014/53/

KGK Trend deklaruje, że urządzenie Neno Orso jest zgodne z istotnymi wymaganiami dyrektywy 2014/53, EU. Pełną treść deklaracji można znaleźć pod linkiem:

https://neno.pl/download/DOC/deklaracja-CE-Neno-Orso.pdf

# ΕN

### USER MANUAL

Thank you for purchasing our product.

With this device, you can monitor your child's sleep or play in another room in real time via an app on your phone.

This manual contains all the information necessary for correct use. Read the operating instructions before using the device.

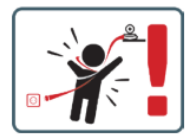

CAUTION Leave the charging cable in a safe place/position, out of the child's reach. Failure to do so may put the child at risk of suffocation or other dangerous situations (e.g. electrocution).

NOTE: Use only the original charger for the original set. Failure to follow the instructions may result in damage to the device or other dangerous situations.

### 01. CONTENTS OF THE KIT

- 1. Neno Orso IP-Wi-Fi baby monitor
- 2. Flexible handle
- 3. Power supply
- 4. Operating instructions
- 5. Wall mounting kit
- 6. Pin

### 02. MAIN FEATURES

- 1. Remote control via app
- 2. Night mode
- 3. Motion detection
- 4. Lullabies
- 5. Photos

- 6. Two-way voice communication
- 7. Live view
- 8. Video recording
- 9. Movement tracking
- 10. Cry sensor

### 03. Product description (Fig.A)

- 1. Lens
- 2. Microphone
- 3. Light sensor
- 4. LED
- 5. Reset
- 6. Micro SD card slot
- 7. Loudspeaker
- 8. Temperature sensor
- 9. USB-C socket

### 04. PRECAUTIONS

- 1. Always read the instructions in this manual carefully before using the device.
- 2. Adult assembly is required. Keep small parts away from children during assembly.
- 3. The baby monitor is not a substitute for responsible adult supervision.
- Do not allow children to play with the camera or accessories. Do not allow a child to put kit parts in the mouth.
- Do not place the monitoring unit or cables in the baby's cot or within reach of the infant (at least 1 metre away).
- 6. If you are mounting on a cot, keep an adequate distance from the child's reach.
- 7. Keep cables out of the reach of children.
- 8. Do not use the unit near water or a heat source.
- 9. Use only the power supply supplied with the device.
- 10. Do not touch the contacts of the power socket with sharp or metallic objects.

### 05. GETTING STARTED

### 1. Download the application

Android/iOS: download the 'TuyaSmart' app in the Google Play/App Store.

# 2. Registration and login

Launch the app on your smartphone. Register and then log in.

### 3. Add device

- Connect the camera and wait, you will hear the message "system startup". The camera will set itself up by showing the reset button (Fig.A- 5).
- Hold the RESET button for 3 to 6 seconds until you hear the message "reset the camera successful".
- The camera is now ready to be configured and will issue the message 'please configure the Wi-Fi i' until the device is connected to the Wi-Fi.
- Make sure your phone is connected to the 2.4 Ghz Wi-Fi network to which you want to connect the camera.
- · Press the (+) symbol in the top right corner of the app and then "Add device".
- From the product categories, select "Camera and lock" and then "Wireless camera (Wi-Fi)" to add a network. (The app may find a device nearby automatically).
- · Make sure the phone is connected to the Wi-Fi network to which the device will be connected.
- Follow the instructions in the application, after successful scanning of the QR code the device will issue the message: "successful in scanning QR code"
- · Connecting begins. Do not switch off the Wi-Fi camera or phone while connecting.
- Wait until the device is connected.
- The camera is ready for use.

#### 4. Deletion of the device

On the home screen, hold down the name of any of the devices you have added. Then select one or more devices you want to delete and click the recycle bin icon.

### 06. FUNCTIONS OF THE APPLICATION

1. Full screen mode (Fig.B- 1)

When this option is selected, the application will switch to full-screen mode (Fig.C):

- A1 camera movement control panel
- A2 temperature indication

- A3 data rate
- A4 volume level
- A5 image quality
- A6 video recording
- A7 communication
- A8 taking pictures

### 2. Taking pictures (Fig.B- 2)

When selected, the camera will take and save the photo to the phone's memory or the cloud.

### 3. Communication (Fig.B- 3)

Depending on the settings selected, the button is responsible for one-way or two-way audio communication. Press the button for one-way communication, hold the button for two-way communication.

#### 4. Video recording (Fig.B- 4)

When the function is activated, the recording of the video will start. By default, the device saves recordings in the phone gallery (Android) or app (iOS). Once activated by the user, it is also possible to save recordings to the cloud.

#### 5. Hide functions (Fig.B- 5)

When this option is selected, the panel with additional functions will either show or minimise.

### 6. Playback (Fig.B- 6)

The function allows the playback of recordings from a microSD card in the camera.

### 7. Gallery (Fig.B-7)

View recordings in the phone gallery or app. Once activated by the user, it is also possible to save recordings to the cloud.

#### 8. Theme Color (Fig.B-8)

Changing the background colour.

### 9. Night Mode (Fig.B-9)

Night mode with IR LED illumination. The function can be switched on, off or set to automatic (the camera will set the appropriate mode depending on the illumination of the room).

### 10. Anti-Flicker (Fig.B- 10)

Anti-flicker function

11. Device-Volume (Fig.B- 11)

Setting the volume of the device.

### 12. Motion-tracking (Fig.B- 12)

Tracking mode for detected movement in the camera's field of view.

### 13. Motion Detection (Fig.B- 13)

Motion detection mode. When triggered and motion is detected, it sends a notification.

### 14. Cry Detection (Fig.B- 14)

Sound detection mode. It sends a notification when it starts up and detects sound.

15. Patrol (Fig.B- 15)

Surround camera monitoring mode.

16. Siren (Fig.B- 16)

#### Alarm function. 17. Temperature (Fig.B- 17)

Temperature measurement settings.

### 18. Lullaby (Fig.B- 18)

A selection of lullabies.

### 19. Edit (Fig.B- 19)

Information on function keys.

#### 07. SETTINGS

You can access the settings by clicking on the three dot symbol in the top right corner of the screen.

### 1. Device information

Information on the device owner's account, the IP address the camera is connected to, the device ID, time zone and Wi-Fi signal strength.

### 2. Press to start scenes

Switching the preview between other devices added to the Tuya app.

### 3. Facilities provided

Setting up the sharing of the device with other users.

### 4. Basic function settings

Settings: Control, reverse screen, time watermark, audio mode, anti-flicker, device calibration.

### 5. IR night vision function

Settings for night operation of IR LEDs on/off or automatic mode.

#### 6. Sound

Device volume settings.

7. Detection alarm settings
 Activation/deactivation of motion detection, tracking and audio.
 8. Siren adjustment
 Alarm volume and duration settings.
 9. Preset point
 Camera viewing angle settings.
 10. Cloud storage
 Access to shooping on the Tuya app.

#### 08. SPECIFICATION

Resolution: 1080P (1920x1080) Mobile application: TuyaSmart Frames per second: 1920x1080 15fps Viewing angle: 120° Codec: H.255 Power supply: USB-C, 5V 1A Lens type: F.3.7mm, F.2.1 Wr-Fi: 2.4Git2 Infrared LED light: 6 pieces, 90° angle, 940 nm Operating temperature: -10 to 60 °C MicroSD card support: up to 1286B Weight: 168g (camera), 186g (camera with silicone case) Dimensions: 73x70x109mm (camera) Frequency range: 2412-2472 MHz Maximum RF power emitted in the frequency range: 17.24 dBm

#### 09. WARRANTY CARD

The product comes with a 24-month warranty. Warranty conditions can be found at: https://neno.pl/gwarandja. Details, contact and service address can be found at: https://neno.pl/kontakt Specifications and contents are subject to change without notice. We apologise for any inconvenience. KGK Trend declares that the heno Orso device complies with the essential requirements of Directive 2014/53/EU. The full declaration can be found at the link: https://neno.pl/download/DOC/deklaracja\_CE-Neno-Orso.pdf

### DF

### BEDIENUNGSANLEITUNG

Vielen Dank, dass Sie unser Produkt gekauft haben.

Mit diesem Gerät können Sie den Schlaf Ihres Kindes oder das Spielen in einem anderen Raum in Echtzeit über eine App auf Ihrem Telefon überwachen.

Dieses Handbuch enthält alle Informationen, die für den korrekten Gebrauch erforderlich sind. Lesen Sie die Bedienungsanleitung, bevor Sie das Gerät benutzen.

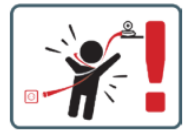

VORSICHT Lassen Sie das Ladekabel an einem sicheren Ort/einer sicheren Position außerhalb der Reichweite des Kindes. Andernfalls besteht für das Kind die Gefahr des Erstickens oder anderer gefährlicher Situatione (z. B. eines Stromschlags).

HINWEIS: Verwenden Sie nur das Original-Ladegerät für das Original-Set. Die Nichtbeachtung der Anweisungen kann zu Schäden am Gerät oder anderen gefährlichen Situationen führen.

### 01. INHALT DES KITS

- 1. Neno Orso IP-Wi-Fi-Babyphone
- Flexibler Griff
- 3. Stromversorgung
- 4. Betriebsanleitung
- 5. Wandmontagesatz
- 6. Stift

### 02. WICHTIGSTE EIGENSCHAFTEN

- 1. Fernsteuerung über App
- 2. Nachtmodus
- 3. Bewegungserkennung
- 4. Wiegenlieder
- 5. Fotos
- 6. Zwei-Wege-Sprachkommunikation
- 7. Live-Ansicht
- 8. Videoaufzeichnung
- 9. Verfolgung von Bewegungen
- 10. Schrei-Sensor

### 03. Produktbeschreibung (Abb.A)

- 1. Objektiv
- 2. Mikrofon
- 3. Lichtsensor
- 4. LED
- Zurücksetzen
- 6. Micro-SD-Kartensteckplatz
- 7. Lautsprecher
- 8. Temperatursensor
- 9. USB-C-Buchse

#### 04. VORSICHTSMASSNAHMEN

- Lesen Sie die Anweisungen in diesem Handbuch immer sorgfältig durch, bevor Sie das Gerät benutzen.
- 3. Das Babyphone ist kein Ersatz für eine verantwortungsvolle Beaufsichtigung durch Erwachsene.
- Erlauben Sie Kindern nicht, mit der Kamera oder dem Zubehör zu spielen. Erlauben Sie Kindern nicht, Teile des Kits in den Mund zu nehmen.
- Legen Sie das Überwachungsgerät oder die Kabel nicht in das Babybett oder in die Reichweite des Kindes (mindestens 1 Meter Abstand).
- 6. Wenn Sie auf ein Kinderbett steigen, halten Sie einen ausreichenden Abstand zum Kind ein.
- 7. Bewahren Sie Kabel außerhalb der Reichweite von Kindern auf.
- 8. Verwenden Sie das Gerät nicht in der Nähe von Wasser oder einer Wärmequelle.
- 9. Verwenden Sie nur das mit dem Gerät gelieferte Netzgerät.
- 10. Berühren Sie die Kontakte der Steckdose nicht mit scharfen oder metallischen Gegenständen.

### 05. ERSTE SCHRITTE

### 1. Download der Bewerbung

Android/iOS: Laden Sie die "TuyaSmart"-App im Google Play/App Store herunter.

### 2. Registrierung und Anmeldung

Starten Sie die App auf Ihrem Smartphone. Registrieren Sie sich und melden Sie sich dann an.

### 3. Gerät hinzufügen

- Schließen Sie die Kamera an und warten Sie, bis Sie die Meldung "Systemstart" h
  ören. Die Kamera richtet sich selbst ein, indem sie die Reset-Taste zeigt (Abb. A-5).
- Halten Sie die RESET-Taste 3 bis 6 Sekunden lang gedrückt, bis Sie die Meldung "Reset der Kamera erfolgreich" h
  ören.
- Die Kamera ist nun bereit, konfiguriert zu werden und gibt die Meldung "Bitte konfigurieren Sie das Wi-Fi i" aus, bis das Gerät mit dem Wi-Fi verbunden ist.
- Vergewissern Sie sich, dass Ihr Telefon mit dem 2,4-GHz-Wi-Fi-Netzwerk verbunden ist, mit dem Sie die Kamera verbinden möchten.
- Drücken Sie auf das (+)-Symbol in der oberen rechten Ecke der App und dann auf "Gerät hinzufügen".

- Wählen Sie in den Produktkategorien "Kamera und Schloss" und dann "Drahtlose Kamera (Wi-Fil)", um ein Netzwerk hinzuzufügen. (Die App findet möglicherweise automatisch ein Gerät in der Nähe).
- Stellen Sie sicher, dass das Telefon mit dem Wi-Fi-Netzwerk verbunden ist, mit dem das Gerät verbunden werden soll.
- Folgen Sie den Anweisungen in der Anwendung. Nach erfolgreichem Scannen des QR-Codes wird das Gerät die Meldung ausgeben: "QR-Code erfolgreich gescannt".
- Warten Sie, bis das Gerät angeschlossen ist.
- Die Kamera ist einsatzbereit.

### 4. Löschung des Geräts

Halten Sie auf dem Startbildschirm den Namen eines der Geräte gedrückt, die Sie hinzugefügt haben. Wählen Sie dann ein oder mehrere Geräte aus, die Sie löschen möchten, und klicken Sie auf das Papierkortsymbol.

### 06. FUNKTIONEN DER ANWENDUNG

### 1. Vollbildmodus (Abb.B-1)

Wenn diese Option gewählt wird, wechselt die Anwendung in den Vollbildmodus (Abb. C):

- A1 Bedienfeld für Kamerabewegungen
- A2 Temperaturanzeige
- A3 Datenrate
- A4 Lautstärkepegel
- A5 Bildqualität
- A6 Videoaufnahme
- A7 Kommunikation
- A8 Fotografieren

### 2. Aufnahme von Bildern (Abb. B-2)

Wenn Sie diese Option auswählen, nimmt die Kamera das Foto auf und speichert es im Telefonspeicher oder in der Cloud.

#### 3. Kommunikation (Abb.B-3)

Je nach den gewählten Einstellungen ist die Taste für die einseitige oder zweiseitige Audiokommunikation zuständig. Drücken Sie die Taste für eine einseitige Kommunikation, halten Sie die Taste für eine zweiseitige Kommunikation gedrückt.

#### 4. Videoaufzeichnung (Abb.B-4)

Wenn die Funktion aktiviert ist, wird die Aufnahme des Videos gestartet. Standardmäßig speichert das Gerät die Aufnahmen in der Telefongalerie (Android) oder App (IOS). Nach der Aktivierung durch den Benutzer ist es auch möglich, Aufnahmen in der Cloud zu speichern.

#### 5. Funktionen ausblenden (Abb.B- 5)

Wenn diese Option ausgewählt ist, wird das Panel mit den zusätzlichen Funktionen entweder angezeigt oder minimiert.

#### 6. Wiedergabe (Abb.B-6)

Die Funktion ermöglicht die Wiedergabe von Aufnahmen von einer microSD-Karte in der Kamera.

#### 7. Galerie (Abb.B- 7)

Betrachten Sie die Aufnahmen in der Telefongalerie oder in der App. Nach der Aktivierung durch den Nutzer ist es auch möglich, Aufnahmen in der Cloud zu speichern.

#### 8. Thema Farbe (Abb.B-8)

Ändern der Hintergrundfarbe.

### 9. Nachtmodus (Abb.B-9)

Nachtmodus mit IR-LED-Beleuchtung. Die Funktion kann ein- und ausgeschaltet oder auf Automatik gestellt werden (die Kamera stellt den entsprechenden Modus je nach Beleuchtung des Raums ein).

### 10. Anti-Flimmern (Abb.B- 10)

Anti-Flacker-Funktion

### 11. Gerät-Volumen (Abb.B- 11)

Einstellung der Lautstärke des Geräts.

12. Bewegungsverfolgung (Abb.B-12)

Verfolgungsmodus für erkannte Bewegungen im Sichtfeld der Kamera.

### 13. Bewegungserkennung (Abb.B- 13)

Bewegungserkennungsmodus. Wenn er ausgelöst und eine Bewegung erkannt wird, sendet er eine Benachrichtigung.

### 14. Schrei-Detektion (Abb.B- 14)

Geräuscherkennungsmodus. Er sendet eine Benachrichtigung, wenn er startet und ein Geräusch erkennt.

15. Patrouille (Abb.B- 15)

Surround-Kamera-Überwachungsmodus.

16. Sirene (Abb.B- 16)

Alarmfunktion.

17. Temperatur (Abb.B- 17)

Einstellungen für die Temperaturmessung.

18. Wiegenlied (Abb.B- 18)

Eine Auswahl von Wiegenliedern.

19. Bearbeiten (Abb.B- 19)

Informationen zu den Funktionstasten.

#### 07. EINSTELLUNGEN

Sie können auf die Einstellungen zugreifen, indem Sie auf das Symbol mit den drei Punkten in der oberen rechten Ecke des Bildschirms klicken.

### 1. Informationen zum Gerät

Informationen über das Konto des Gerätebesitzers, die IP-Adresse, mit der die Kamera verbunden ist, die Geräte-ID, die Zeitzone und die Wi-Fi-Signalstärke.

#### 2. Drücken, um Szenen zu starten

Umschalten der Vorschau zwischen anderen Geräten, die der Tuya-App hinzugefügt wurden.

### 3. Angebotene Einrichtungen

Einrichten der gemeinsamen Nutzung des Geräts mit anderen Benutzern.

### 4. Grundlegende Funktionseinstellungen

Einstellungen: Steuerung, Bildschirm umkehren, Zeitwasserzeichen, Audiomodus, Anti-Flimmern, Gerätekalibrierung.

### 5. IR-Nachtsichtfunktion

Einstellungen für den Nachtbetrieb der IR-LEDs an/aus oder Automatikbetrieb.

### 6. Ton

Einstellungen der Gerätelautstärke.

7. Einstellungen für den Erkennungsalarm

Aktivieren/Deaktivieren von Bewegungserkennung, Tracking und Audio.

8. Einstellung der Sirene

Einstellungen für Lautstärke und Dauer des Alarms.

9. Voreingestellter Punkt

Einstellungen des Kamerablickwinkels.

10. Cloud-Speicher

Zugang zum Einkaufen über die Tuya-App.

### 08. SPEZIFIKATION

Auflösung: 1080P (1920x1080) Mobile Anwendung: TuyaSmart Bilder pro Sekunde: 1920x1080 15fps Betrachtungswinkel: 120° Codes: H.26 Stromversorgung: USPC, SV 1A Objektiv-Typ: F3.7mm, F2.1 Wr-Fi: 2.4GHz Infrarot-LED-Licht: 6 Stück, 90° Winkel, 940 nm Betriebstemperatur: -10 bis 60 °C Unterstützung von MicroSD-Karten: bis zu 128 GB Gewicht: 168g (Kamera), 186g (Kamera mit Silikonhülle) Abmessungen: 73x70x109mm (Kamera) Frequenzbereich: 2412-2472 MHz Maximale HF-Energieabstrahung im Frequenzbereich: 17.24 dBm

#### 09. GARANTIEKARTE

Das Produkt wird mit einer 24-monatigen Garantie geliefert. Die Garantiebedingungen finden Sie unter: https://neno.pl/gwarancja.

Details, Kontakt- und Serviceadresse finden Sie unter: https://neno.pl/kontakt.

Änderungen der technischen Daten und des Inhalts sind vorbehalten. Wir entschuldigen uns für etwaige Unannehmlichkeiten.

KGK Trend erklärt, dass das Gerät Neno Orso die grundlegenden Anforderungen der Richtlinie 2014/53/ EU erfüllt. Die vollständige Erklärung finden Sie unter dem Link:

https://neno.pl/download/DOC/deklaracja-CE-Neno-Orso.pdf

# NÁVOD K POUŽITÍ

67

Děkujeme vám za zakoupení našeho produktu.

Pomocí tohoto zařízení můžete v reálném čase sledovat spánek dítěte nebo jeho hru v jiné místnosti prostřednictvím aplikace v telefonu.

Tato příručka obsahuje všechny informace potřebné pro správné používání.

Před použitím přístroje si přečtěte návod k obsluze.

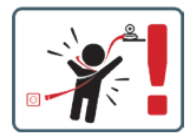

UPOZORNĚNÍ Nabijecí kabel ponechte na bezpečném místě mimo dosah dítěte. V opačném případě může být dítě ohroženo udušením nebo jinými nebezpečnými situacemi (např. úrazem elektrickým proudem). POZNÁMKA: Používejte pouze originální nabiječku pro originální sadu. Nedodržení pokynů může mít za následek poškození zařízení nebo jiné nebezpečné situace.

### 01. OBSAH SADY

- 1. Chůvička Neno Orso IP-Wi-Fi
- 2. Pružná rukojeť
- 3. Napájení
- 4. Návod k obsluze
- 5. Sada pro montáž na stěnu
- 6. Kolík

### 02. HLAVNÍ FUNKCE

- 1. Dálkové ovládání prostřednictvím aplikace
- 2. Noční režim
- 3. Detekce pohybu
- Ukolébavky
- 5. Fotografie
- 6. Obousměrná hlasová komunikace
- 7. Živý náhled
- 8. Záznam videa
- 9. Sledování pohybu
- 10. Snímač pláče

### 03. Popis výrobku (obr. A)

- 1. Objektiv
- 2. Mikrofon
- 3. Světelný senzor
- 4. LED
- 5. Obnovení
- 6. Slot pro kartu Micro SD
- 7. Reproduktory
- 8. Snímač teploty
- 9. Zásuvka USB-C

### 04. PŘEDPISY

- 1. Před použitím přístroje si vždy pečlivě přečtěte pokyny v této příručce.
- 2. Je nutná montáž dospělým. Během montáže udržujte malé části mimo dosah dětí.

- 3. Chůvička nenahrazuje zodpovědný dohled dospělé osoby.
- Nedovolte dětem, aby si s fotoaparátem nebo příslušenstvím hrály. Nedovolte, aby si dítě vkládalo části stavebnice do úst.
- Monitorovací jednotku ani kabely neumisťujte do dětské postýlky ani do dosahu dítěte (alespoň 1 metr od něj).
- 6. Pokud montujete na dětskou postýlku, udržujte dostatečnou vzdálenost z dosahu dítěte.
- 7. Kabely uchovávejte mimo dosah dětí.
- 8. Přístroj nepoužívejte v blízkosti vody nebo zdroje tepla.
- 9. Používejte pouze napájecí zdroj dodaný se zařízením.
- 10. Nedotýkejte se kontaktů zásuvky ostrými nebo kovovými předměty.

### 05. ZAČÍNÁME

### 1. Stáhněte si aplikaci

Android/iOS: stáhněte si aplikaci "TuyaSmart" v Google Play/App Store.

### 2. Registrace a přihlášení

Spustte aplikaci ve smartphonu. Zaregistrujte se a poté se přihlaste.

### 3. Přidat zařízení

- Připojte fotoaparát a počkejte, uslyšíte zprávu "system startup". Fotoaparát se sám nastaví zobrazením tlačítka reset (obr. A- 5).
- Podržte tlačítko RESET po dobu 3 až 6 sekund, dokud se neozve zpráva "resetování fotoaparátu proběhlo úspěšně".
- Fotoaparát je nyní připraven ke konfiguraci a dokud není zařízení připojeno k síti Wi-Fi, zobrazí se zpráva "please configure the Wi-Fi i".
- Zkontrolujte, zda je telefon připojen k síti Wi-Fi 2,4 Ghz, ke které chcete fotoaparát připojit.
- Stiskněte symbol (+) v pravém horním rohu aplikace a poté "Přidat zařízení".
- V kategoriích produktů vyberte možnost "Camera and lock" a poté "Wireless camera (Wi-Fi)" a přidejte síť. (Aplikace může automaticky najít zařízení v okolí).
- Zkontrolujte, zda je telefon připojen k síti Wi-Fi, ke které bude zařízení připojeno.
- Postupujte podle pokynů v aplikaci a po úspěšném naskenování kódu QR zařízení vydá zprávu: «Úspěšné naskenování QR kódu».
- Spojení začíná. Během připojování nevypínejte fotoaparát ani telefon Wi-Fi.
- Počkejte, dokud se zařízení nepřipojí.
- Fotoaparát je připraven k použití.

#### 4. Odstranění zařízení

Na domovské obrazovce podržte název některého z přidaných zařízení. Poté vyberte jedno nebo více zařízení, která chcete odstranit, a klikněte na ikonu koše.

#### 06. FUNKCE APLIKACE

### 1. Režim celé obrazovky (obr. B- 1)

- Po výběru této možnosti se aplikace přepne do celoobrazovkového režimu (obr. C):
  - A1 ovládací panel pohybu kamery
  - A2 indikace teploty
  - A3 rychlost přenosu dat
  - A4 úroveň hlasitosti
  - A5 kvalita obrazu
  - A6 nahrávání videa
  - A7 komunikace
  - A8 fotografování
- 2. Pořizování snímků (obr. B- 2)

Po výběru fotoaparát pořídí a uloží fotografii do paměti telefonu nebo do cloudu.

### 3. Komunikace (obr. B- 3)

V závislosti na zvoleném nastavení je tlačitko zodpovědné za jednosměrnou nebo obousměrnou zvukovou komunikaci. Stiskněte tlačitko pro jednosměrnou komunikaci, podržte tlačitko pro obousměrnou komunikaci.

#### 4. Záznam videa (obr. B- 4)

Po aktivaci funkce se spustí nahrávání videa. Ve výchozím nastavení zařízení ukládá záznamy do galerie telefonu (Android) nebo aplikace (iOS). Po aktivaci uživatelem je možné ukládat záznamy také do cloudu.

5. Skrytí funkcí (obr. B- 5)

Po výběru této možnosti se zobrazí nebo minimalizuje panel s dalšími funkcemi.

- 6. Přehrávání (obr. B- 6)
- Funkce umožňuje přehrávání záznamů z karty microSD ve fotoaparátu.
- 7. Galerie (obr. B- 7)

Zobrazení záznamů v galerii telefonu nebo v aplikaci. Po aktivaci uživatelem je také možné ukládat nahrávky do cloudu.

8. Barva motivu (obr. B- 8)

Změna barvy pozadí.

9. Noční režim (obr. B- 9)

Noční režim s IR LED osvětlením. Funkci lze zapnout, vypnout nebo nastavit na automatický režim (kamera nastaví příslušný režim v závislosti na osvětlení místnosti).

10. Ochrana proti blikání (obr. B- 10)

Funkce proti blikání

11. Objem zařízení (obr. B- 11) Nastavení hlasitosti zařízení.

12. Sledování pohybu (obr. B-12)

Režim sledování detekovaného pohybu v zorném poli kamery.

13. Detekce pohybu (obr. B- 13)

Režim detekce pohybu. Po spuštění a detekci pohybu odešle oznámení.

14. Detekce výkřiků (obr. B- 14)

Režim detekce zvuku. Po spuštění a detekci zvuku odešle oznámení.

15. Hlídka (obr. B-15)

Režim sledování prostorové kamery.

16. Siréna (obr. B- 16)

Funkce alarmu.

17. Teplota (obr. B- 17)

Nastavení měření teploty

18. Ukolébavka (obr. B- 18)

Výběr ukolébavek.

19. Úprava (obr. B- 19) Informace o funkčních klávesách.

#### 07. NASTAVENÍ

Do nastavení se dostanete kliknutím na symbol tří teček v pravém horním rohu obrazovky.

### 1. Informace o zařízení

Informace o účtu vlastníka zařízení, IP adrese, ke které je kamera připojena, ID zařízení, časovém pásmu a síle signálu Wi-Fi.

2. Stisknutím spustíte scény

Přepínání náhledu mezi dalšími zařízeními přidanými do aplikace Tuya.

### 3. Poskytovaná zařízení

Nastavení sdílení zařízení s ostatními uživateli.

### 4. Základní nastavení funkcí

Nastavení: Nastavení: Ovládání, obrácená obrazovka, časový vodoznak, zvukový režim, ochrana proti blikání, kalibrace zařízení.

5. Funkce nočního vidění IR

Nastavení pro noční provoz IR LED diod zapnuto/vypnuto nebo automatický režim.

6. Zvuk

Nastavení hlasitosti zařízení.

#### 7. Nastavení detekčního alarmu

Aktivace/deaktivace detekce pohybu, sledování a zvuku.

### 8. Nastavení sirény

Nastavení hlasitosti a doby trvání budíku.

### 9. Přednastavený bod

Nastavení úhlu pohledu kamery.

# 10. Cloudové úložiště

Přístup k nakupování v aplikaci Tuya.

### 08. SPECIFIKACE

Usnesení: 1080P (1920x1080) Mobilní aplikace: TuyaSmart Počet snímků za sekundu: 1920x1080 15fps Úhel pohledu: 120° Kodek: H.265 Napájení: USB-C, SV 1A Typ objektivu: F3,7 mm, F2,1 Wi-Fi: 2,4 GHz Infrázervené světlo LED: 6 kusů, úhel 90°, 940 nm Provozni teplota: -10 až 60 °C Podpora karet MicroSD: až 128 GB Hmotnost: 168 g (fotoaparát), 186 g (fotoaparát se silikonovým pouzdrem) Rozměry: 73x70x109 mm (kamera) Frekvenční rozsahu: 2412-2472 MHz Maximálň výkon vyzařovaný v tomto frekvenčním rozsahu: 17,24 dBm

### 09. ZÁRUČNÍ KARTA

Na výrobek se vztahuje záruka 24 měsíců. Záruční podmínky naleznete na adrese: https://neno.pl/gwarancja. Podrobnosti, kontaktní a servisní adresu naleznete na adrese: https://neno.pl/kontakt. Specifikace a obsah se mohou změnit bez předchozího upozornění. Omlouváme se za případné nepříjemnosti. Společnost KGK Trend prohlašuje, že zařízení Neno Orso splňuje základní požadavky směrnice 2014/53/ EU. Úplné prohlášení naleznete na tomto odkazu:

https://neno.pl/download/DOC/deklaracja-CE-Neno-Orso.pdf

# HU

# HASZNÁLATI UTASÍTÁS

Köszönjük, hogy megvásárolta termékünket.

Ezzel az eszközzel a telefonján lévő alkalmazáson keresztül valós időben nyomon követheti gyermeke alvását vagy játékát egy másik szobában.

Ez a kézikönyv tartalmazza a helyes használathoz szükséges összes információt.

A készülék használata előtt olvassa el a használati utasítást.

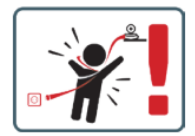

FIGYELEM A töltőkábelt biztonságos helyen/helyzetben, a gyermekektől elzárva hagyja. Ennek elmulasztása a gyermeket fulladás vagy más veszélyes helyzetek (pl. áraműtés) veszélyének teheti ki. MEGJEGYZÉS: Csak az eredeti töltőt használja az eredeti készlethez. Az utasítások be nem tartása a készülék károsodásához vagy más veszélyes helyzetekhez vezethet.

### 01. A KÉSZLET TARTALMA

- 1. Neno Orso IP-Wi-Fi bébiőr
- 2. Rugalmas fogantyú
- 3. Tápegység
- 4. Használati utasítás
- 5. Fali rögzítő készlet
- 6. Pin

### 02. FŐ JELLEMZŐK

- 1. Távvezérlés alkalmazáson keresztül
- 2. Éjszakai üzemmód
- 3. Mozgásérzékelés
- Altatódalok
- 5. Fotók
- 6. Kétirányú hangkommunikáció
- 7. Élő nézet
- 8. Videófelvétel
- 9. Mozgáskövetés
- 10. Cry érzékelő

### 03. Termékleírás (A ábra)

- 1. Objektív
- 2. Mikrofon
- 3. Fényérzékelő
- 4. LED
- 5. Reset
- 6. Micro SD kártya foglalat
- 7. Hangszóró
- 8. Hőmérséklet érzékelő
- 9. USB-C aljzat

### 04. ÓVINTSZABÁLYOK

- A készülék használata előtt mindig figyelmesen olvassa el a jelen kézikönyvben található utasításokat.
- Felnőtt általi összeszerelés szükséges. Összeszerelés közben tartsa távol az apró alkatrészeket a gyermekektől.
- 3. A bébiőr nem helyettesíti a felelős felnőtt felügyeletet.
- Ne engedje, hogy a gyerekek a fényképezőgéppel vagy a tartozékokkal játsszanak. Ne engedje, hogy a gyermek a készlet részeit a szájába vegye.
- Ne helyezze a felügyeleti egységet vagy a kábeleket a kiságyba vagy a csecsemő elérhető közelségébe (legalább 1 méter távolságra).
- 6. Ha kiságyra szereli, tartson megfelelő távolságot a gyermek elérhetőségétől.
- 7. Tartsa a kábeleket gyermekek elől elzárva.
- 8. Ne használja a készüléket víz vagy hőforrás közelében.
- 9. Csak a készülékhez mellékelt tápegységet használja.
- 10. Ne érintse meg a hálózati aljzat érintkezőit éles vagy fémes tárgyakkal.

### 05. KEZDETBEN

### 1. Az alkalmazás letöltése

Android/iOS: töltse le a "TuyaSmart" alkalmazást a Google Play/App Store-ból.

### 2. Regisztráció és bejelentkezés

Indítsa el az alkalmazást okostelefonján. Regisztráljon, majd jelentkezzen be.

### 3. Eszköz hozzáadása

- Csatlakoztassa a kamerát, és várjon, ekkor a "rendszer indítása" üzenet fog megjelenni. A kamera az alaphelyzetbe állítja magát a reset gomb megjelenítésével (ábra A-5).
- Tartsa lenyomva a RESET gombot 3-6 másodpercig, amíg a "a kamera alaphelyzetbe állítása sikeres" üzenet nem hangzik el.
- A kamera most már készen áll a konfigurálásra, és a "Kérjük, konfigurálja a Wi-Fi i-t" üzenetet fogja kiadni, amíg a készülék nem csatlakozik a Wi-Fi-hez.
- Győződjön meg róla, hogy a telefon csatlakozik ahhoz a 2,4 Ghz-es Wi-Fi hálózathoz, amelyhez a kamerát csatlakoztatni kívánja.
- Nyomja meg az alkalmazás jobb felső sarkában lévő (+) szimbólumot, majd az "Eszköz hozzáadása" lehetőséget.
- A termékkategóriák közül válassza a "kamera és zár", majd a "Vezeték nélküli kamera (WI-FI)" lehetőséget a hálózat hozzáadásához. (Az alkalmazás automatikusan találhat egy eszközt a közelben).
- Győződjön meg róla, hogy a telefon csatlakozik ahhoz a Wi-Fi hálózathoz, amelyhez a készülék csatlakozni fog.
- Kövesse az alkalmazás utasításait, a QR-kód sikeres beolvasása után a készülék kiadja az üzenetet: "QR-kód sikeres beolvasása"
- Kezdődik a csatlakozás. Ne kapcsolja ki a Wi-Fi kamerát vagy a telefont a csatlakozás közben.
- Várjon, amíg a készülék csatlakozik.
- A kamera használatra kész.

### 4. A készülék törlése

A kezdőképernyőn tartsa lenyomva bármelyik hozzáadott eszköz nevét. Ezután válasszon ki egy vagy több eszközt, amelyet törölni szeretne, és kattintson a szemétkosár ikonra.

### 06. AZ ALKALMAZÁS FUNKCIÓI

### 1. Teljes képernyős mód (B- 1. ábra)

- Ha ezt az opciót választja, az alkalmazás teljes képernyős módba vált (C ábra):
  - A1 kamera mozgatásának vezérlőpanelje
  - A2 hőmérsékletjelzés
  - A3 adatátviteli sebesség

- A4 hangerőszint
- A5 képminőség
- A6 videofelvétel
- A7 kommunikáció
- A8 fényképezés

### 2. Fényképezés (B- 2. ábra)

Ha kiválasztja, a kamera elkészíti és elmenti a fényképet a telefon memóriájába vagy a felhőbe.

### 3. Kommunikáció (B-3. ábra)

A kiválasztott beállításoktól függően a gomb egyirányú vagy kétirányú hangkommunikációért felelős. Az egyirányú kommunikációhoz nyomja meg a gombot, a kétirányú kommunikációhoz tartsa lenyomva a gombot.

### 4. Videófelvétel (B- 4. ábra)

A funkció aktiválásakor a videó felvétele elindul. Alapértelmezés szerint a készülék a felvételeket a telefon galériájában (Android) vagy az alkalmazásban (iOS) menti el. Ha a felhasználó aktiválta, lehetőség van a felvételek felhőbe történő mentésére is.

#### 5. Funkciók elrejtése (B- 5. ábra)

Ha ez az opció be van jelölve, a további funkciókat tartalmazó panel vagy megjelenik, vagy minimalizálódik.

#### 6. Lejátszás (B- 6. ábra)

A funkció lehetővé teszi a felvételek lejátszását a kamerában lévő microSD-kártyáról.

### 7. Galéria (B- 7. ábra)

A felvételek megtekintése a telefon galériájában vagy az alkalmazásban. Ha a felhasználó aktiválta, lehetőség van a felvételek felhőbe történő mentésére is.

#### 8. Téma színe (B- 8. ábra)

A háttérszín megváltoztatása.

#### 9. Éjszakai üzemmód (B- 9. ábra)

Éjszakai üzemmód IR LED megvilágítással. A funkció bekapcsolható, kikapcsolható vagy automatikusra állítható (a kamera a szoba megvilágításától függően állítja be a megfelelő üzemmódot).

### 10. Anti-Flicker (B- 10. ábra)

Villogásgátló funkció

11. Készülék-volumen (B- 11. ábra)

A készülék hangerejének beállítása.

### 12. Mozgáskövetés (B- 12. ábra)

Nyomon követési mód a kamera látómezejében észlelt mozgásokhoz.

### 13. Mozgásérzékelés (B-13. ábra)

Mozgásérzékelési mód. Amikor elindul és mozgást észlel, értesítést küld-

### 14. Cry Detection (B- 14. ábra)

Hangérzékelési mód. Értesítést küld, amikor elindul és hangot érzékel.

15. Járőrszolgálat (B- 15. ábra)

Surround kamera megfigyelési mód.

### 16. Sziréna (B- 16. ábra)

Riasztási funkció.

17. Hőmérséklet (B- 17. ábra)

Hőmérsékletmérési beállítások.

18. Altatódal (B- 18. ábra)

# Válogatás altatódalokból.

19. Szerkesztés (B- 19. ábra)

Információk a funkcióbillentyűkről.

### 07. BEÁLLÍTÁSOK

A beállításokat a képernyő jobb felső sarkában lévő három pont szimbólumra kattintva érheti el.

### 1. Eszközinformáció

A készülék tulajdonosának fiókjára vonatkozó információk, az IP-cím, amelyhez a kamera csatlakozik, a készülék azonosítója, az időzóna és a Wi-Fi jelerősség.

#### 2. Nyomja meg a jelenetek indításához

Az előnézet váltása a Tuya alkalmazáshoz hozzáadott más eszközök között.

### 3. Rendelkezésre álló létesítmények

A készülék megosztásának beállítása más felhasználókkal.

### 4. Alapvető funkcióbeállítások

Beállítások: Vezérlés, fordított képernyő, idő vízjel, hangmód, villogásgátló, készülékkalibrálás.

### 5. IR éjjellátó funkció

Beállítások az IR LED-ek éjszakai működéséhez be/ki vagy automatikus üzemmódban.

6. Hang Eszköz hangerő beállításai. 7. Érzékelési riasztási beállítások A mozgásérzékelés, a nyomkövetés és a hang aktiválása/letiltása. 8. Sziréna beállítása Riasztás hangerejének és időtartamának beállítása. 9. Előre beállított pont A kamera látószögének beállításai. 10. Felhőalapú tárolás Hozzáférés a vásárláshoz a Tuya alkalmazáson keresztül. 08 MŰSZAKI ADATOK Felbontás: 1080P (1920x1080) Mobil alkalmazás: TuyaSmart Képkockák másodpercenként: 1920x1080 15fps Betekintési szög: 120° Kódolás: Kódolás: H.265 Tápellátás: H652.2 1A USB-C. 5V

Lencse típusa: Objektív: A lencse típusa: F3.7mm, F2.1 Wi-Fi: 2.4GHz Infravörös LED fény: 6 darab, 90°-os szögben, 940 nm Működési hőmérséklet: -10-60 °C

MicroSD kártya-támogatás: legfeljebb 128 GB Súły: Eßg (kamera), 186 g (kamera szilikon tokkal) Méretek: 73x70x109mm (kamera) Frekvenciatartomány: 2412-2472 MHz A frekvenciatartományba kibossátott maximális RF-teljesítmény: 17,24 dBm

### 09. GARANCIA KÁRTYA

A termékre 24 hónapos garancia vonatkozik. A garanciális feltételek a következő weboldalon találhatók: https://neno.pl/gwarancja.

Részletek, elérhetőség és szervizcím a következő címen találhatók: https://neno.pl/kontakt. A specifikációk és a tartalom előzetes értesítés nélkül változhatnak. Elnézést kérünk az esetleges kellemetlenségekért. A KGK Trend kielenti, hogy a Neno Orso készülék megfelel a 2014/53/EU irányelv alapvető

Követelmöveinek. A teljes nyilatkozat a linkre kattintva érhető el: https://neno.pl/download/DOC/deklaracja-CE-Neno-Orso.pdf

# SK

# POUŽÍVATEĽSKÁ PRÍRUČKA

Ďakujeme vám za zakúpenie nášho výrobku.

Pomocou tohto zariadenia môžete v reálnom čase sledovať spánok dieťaťa alebo jeho hru v inej miestnosti prostredníctvom aplikácie v telefóne.

Tento návod obsahuje všetky informácie potrebné na správne používanie. Pred použitím zariadenia si prečítajte návod na obsluhu.

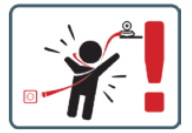

UPOZORNENIE Nabíjací kábel nechajte na bezpečnom mieste/pozícii mimo dosahu dieťaťa. V opačnom

prípade môže byť dieťa vystavené riziku udusenia alebo iným nebezpečným situáciám (napr. úrazu elektrickým prúdom).

POZNÁMKA: Používajte iba originálnu nabíjačku pre originálnu súpravu. Nedodržanie pokynov môže mať za následok poškodenie zariadenia alebo iné nebezpečné situácie.

### 01. OBSAH SÚPRAVY

- 1. Detský monitor Neno Orso IP-Wi-Fi
- 2. Flexibilná rukoväť
- 3. Napájanie
- Návod na obsluhu
- 5. Súprava na montáž na stenu
- 6. Pin

### 02. HLAVNÉ FUNKCIE

- 1. Diaľkové ovládanie prostredníctvom aplikácie
- 2. Nočný režim
- 3. Detekcia pohybu
- 4. Uspávanky
- 5. Fotografie
- 6. Obojsmerná hlasová komunikácia
- 7. Živé zobrazenie
- 8. Nahrávanie videa
- 9. Sledovanie pohybu
- 10. Snímač plaču

### 03. Popis výrobku (obr. A)

- 1. Objektív
- 2. Mikrofón
- 3. Snímač svetla
- 4. LED
- 5. Obnovenie
- 6. Zásuvka na kartu Micro SD
- 7. Reproduktory
- 8. Snímač teploty
- 9. Zásuvka USB-C

### 04. PREKÁŽKY

- 1. Pred použitím zariadenia si vždy pozorne prečítajte pokyny v tejto príručke.
- 2. Vyžaduje sa montáž dospelými osobami. Počas montáže držte malé časti mimo dosahu detí.
- 3. Detská opatrovateľka nenahrádza zodpovedný dohľad dospelej osoby.
- Nedovoľte deťom, aby sa hrali s fotoaparátom alebo príslušenstvom. Nedovoľte, aby si dieťa vkladalo časti súpravy do úst.
- Monitorovaciu jednotku ani káble neumiestňujte do detskej postieľky ani do dosahu dieťaťa (aspoň 1 meter od neho).
- 6. Ak montujete na detskú postieľku, udržujte dostatočnú vzdialenosť od dosahu dieťaťa.
- 7. Káble uchovávajte mimo dosahu detí.
- 8. Prístroj nepoužívajte v blízkosti vody alebo zdroja tepla.
- 9. Používajte iba napájací zdroj dodaný so zariadením.
- 10. Nedotýkajte sa kontaktov elektrickej zásuvky ostrými alebo kovovými predmetmi.

### 05. ZAČÍNAME

### 1. Stiahnite si aplikáciu

Android/iOS: stiahnite si aplikáciu "TuyaSmart" v Google Play/App Store.

- 2. Registrácia a prihlásenie
- Spustite aplikáciu v smartfóne. Zaregistrujte sa a potom sa prihláste.

### 3. Pridať zariadenie

- Pripojte fotoaparát a počkajte, ozve sa správa "system startup" (spustenie systému). Fotoaparát sa nastaví zobrazením tlačidla reset (obr. A- 5).
- Podržte tlačidlo RESET 3 až 6 sekúnd, kým sa neozve správa "resetovanie fotoaparátu úspešné".
- Fotoaparát je teraz pripravený na konfiguráciu a bude vydávať správu "prosím nakonfigurujte Wi-Fi i", kým zariadenie nebude pripojené k sieti Wi-Fi.
- Uistite sa, že je telefón pripojený k sieti Wi-Fi 2,4 Ghz, ku ktorej chcete pripojiť fotoaparát.

- Stlačte symbol (+) v pravom hornom rohu aplikácie a potom "Pridať zariadenie".
- V kategóriách produktov vyberte položku "Kamera a zámok" a potom "Bezdrôtová kamera (Wi-Fi)", aby ste pridali sieť. (Aplikácia môže automaticky nájsť zariadenie v blízkosti).
- Skontrolujte, či je telefón pripojený k sieti Wi-Fi, ku ktorej bude zariadenie pripojené.
- Postupujte podľa pokynov v aplikácii, po úspešnom naskenovaní kódu QR zariadenie vydá správu: «úspešné naskenovanie QR kódu»-
- Začína sa pripájanie. Počas pripájania nevypínajte fotoaparát ani telefón Wi-Fi.
- Počkajte, kým sa zariadenie pripojí.
- Fotoaparát je pripravený na použitie.

#### 4. Odstránenie zariadenia

Na domovskej obrazovke podržte názov niektorého z pridaných zariadení. Potom vyberte jedno alebo viac zariadení, ktoré chcete odstrániť, a kliknite na ikonu koša.

### 06. FUNKCIE APLIKÁCIE

#### 1. Režim celej obrazovky (obr. B- 1)

Po výbere tejto možnosti sa aplikácia prepne do režimu celej obrazovky (obr. C):

- · A1 ovládací panel pohybu kamery
- A2 indikácia teploty
- A3 rýchlosť prenosu dát
- A4 úroveň hlasitosti
- A5 kvalita obrazu
- A6 nahrávanie videa
- A7 komunikácia
- A8 fotografovanie

### 2. Fotografovanie (obr. B- 2)

Po výbere fotoaparát nasníma a uloží fotografiu do pamäte telefónu alebo do cloudu.

### 3. Komunikácia (obr. B- 3)

V závislosti od zvolených nastavení je tlačidlo zodpovedné za jednosmernú alebo obojsmernú zvukovú komunikáciu. Stlačte tlačidlo pre jednosmernú komunikáciu, podržte tlačidlo pre obojsmernú komunikáciu.

#### 4. Videozáznam (obr. B- 4)

Po aktivácii funkcie sa spustí nahrávanie videa. V predvolenom nastavení zariadenie ukladá záznamy do galérie telefőnu (Android) alebo aplikácie (IOS). Po aktivácii funkcie používateľom je možné ukladať záznamy aj do cloudu.

#### 5. Skrytie funkcií (obr. B-5)

Po výbere tejto možnosti sa zobrazí alebo minimalizuje panel s ďalšími funkciami.

### 6. Prehrávanie (obr. B- 6)

Funkcia umožňuje prehrávanie záznamov z karty microSD vo fotoaparáte.

### 7. Galéria (obr. B- 7)

Zobrazenie nahrávok v galérii telefónu alebo v aplikácii. Po aktivácii používateľom je možné nahrávky ukladať aj do cloudu.

#### 8. Farba témy (obr. B- 8)

Zmena farby pozadia.

### 9. Nočný režim (obr. B- 9)

Nočný režim s IR LED osvetlením. Funkciu možno zapnúť, vypnúť alebo nastaviť na automatický režim (kamera nastaví príslušný režim v závislosti od osvetlenia miestnosti).

### 10. Anti-Flicker (obr. B- 10)

Funkcia proti blikaniu

11. Zariadenie - objem (obr. B- 11)

### Nastavenie hlasitosti zariadenia.

### 12. Sledovanie pohybu (obr. B-12)

Režim sledovania zisteného pohybu v zornom poli fotoaparátu.

13. Detekcia pohybu (obr. B- 13)

Režim detekcie pohybu. Po spustení a zistení pohybu odošle oznámenie.

### 14. Detekcia kriku (obr. B- 14)

Režim detekcie zvuku. Po spustení a zistení zvuku odošle oznámenie.

15. Hliadka (obr. B-15)

Režim monitorovania priestorovej kamery.

16. Siréna (obr. B- 16)

Funkcia alarmu.

17. Teplota (obr. B- 17) Nastavenia merania teploty.

18. Uspávanka (obr. B- 18)

Výber uspávaniek. 19. Úprava (obr. B- 19) Informácie o funkčných tlačidlách.

### 07. NASTAVENIA

Do nastavení sa dostanete kliknutím na symbol troch bodiek v pravom hornom rohu obrazovky.

### 1. Informácie o zariadení

Informácie o účte vlastníka zariadenia, IP adrese, ku ktorej je kamera pripojená, ID zariadenia, časovom pásme a sile signálu Wi-Fi.

2. Stlačením spustíte scény

Prepínanie náhľadu medzi inými zariadeniami pridanými do aplikácie Tuya.

### 3. Poskytované zariadenia

Nastavenie zdieľania zariadenia s inými používateľmi.

### 4. Základné nastavenia funkcií

Nastavenia: Nastavenia: Ovládanie, spätná obrazovka, časový vodoznak, zvukový režim, ochrana proti blikaniu, kalibrácia zariadenia.

### 5. Funkcia nočného videnia IR

Nastavenie nočnej prevádzky IR LED diód na zapnutie/vypnutie alebo automatický režim.

#### 6. Zvuk

Nastavenia hlasitosti zariadenia.

### 7. Nastavenia detekčného alarmu

Aktivácia/deaktivácia detekcie pohybu, sledovania a zvuku.

### 8. Nastavenie sirény

Nastavenie hlasitosti a trvania budíka.

### 9. Prednastavený bod

Nastavenie uhla pohľadu kamery.

### 10. Ukladanie v cloude

Prístup k nakupovaniu v aplikácii Tuya.

#### 08. ŠPECIFIKÁCIA

Uznesenie: 1080P (1920x1080) Mobilná aplikácia: TuyaSmat Počet snímek za sekundu: 1920x1080 15fps Pozorovací uhol: 120° Kodek: H.25 Napájanie: US8-C, SV JA Typ objektívu: F3,7 mm, F2,1 Wr-Fi: 2,4 GHV Infračervené svetlo LED: 6 kusov, uhol 90°, 940 nm Prevádzková teplota: -10 až 60 °C Podpora karty MicroSD: do 128 GB Hmotnosf: 168 g (fotoaparát), 186 g (fotoaparát so silikónovým puzdrom) Rozmery: 73x70x109 mm (kamera) Frekvenňý rozsáh: 2412-2472 MHz Maximáliny vytiarený RF výkov v danom frekvenčnom rozsahu: 17,24 dBm

### 09. ZÁRUČNÁ KARTA

Na výrobok sa vzťahuje 24-mesačná záruka. Záručné podmienky nájdete na adrese: https://neno.pl/gwarancja. Podrobnosti, kontaktnú a servisnú adresu nájdete na: https://neno.pl/kontakt. Špecifikácie a obsah sa môžu zmeniť bez predchádzajúceho upozornenia. Za prípadné nepríjemnosti sa ospravedlňujeme. Spoločnosť KKO Trend vyhlasuje, že zariadenie Neno Orso spĺňa základné požiadavky smernice 2014/53/

https://neno.pl/download/DOC/deklaracja-CE-Neno-Orso.pdf

EÚ. Úplné vyhlásenie nájdete na tomto odkaze:

# SE

# ANVÄNDARHANDBOK

Tack för att du har köpt vår produkt.

Med den här enheten kan du övervaka ditt barns sömn eller lek i ett annat rum i realtid via en app i din telefon.

Denna bruksanvisning innehåller all information som krävs för korrekt användning. Läs bruksanvisningen innan du använder enheten.

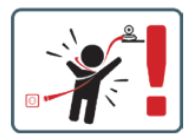

FÖRSIKTIGHET Lämna laddningskabeln på en säker plats/plats, utom räckhåll för barn. Om du inte gör det kan barnet utsättas för kvävningsrisk eller andra farliga situationer (t.ex. elstötar). OBS: Använd endast originalladdaren till originalapparaten. Om du inte följer anvisningarna kan det leda til skador på sparaten eller andra farliga situationer.

#### 01. INNEHÅLL I SATSEN

- 1. Neno Orso IP-Wi-Fi babymonitor
- 2. Flexibelt handtag
- 3. Strömförsörjning
- 4. Bruksanvisning
- 5. Väggmonteringssats
- 6. Stift

### 02. HUVUDFUNKTIONER

- 1. Fjärrkontroll via app
- 2. Nattläge
- 3. Rörelsedetektering
- 4. Vaggvisor
- 5. Bilder
- 6. Tvåvägs röstkommunikation
- 7. Levande vy
- 8. Videoinspelning
- 9. Spårning av rörelser
- 10. Cry-sensor

### 03. Produktbeskrivning (Fig.A)

- 1. Lins
- 2. Mikrofon
- 3. Ljussensor
- 4. LED
- 5. Återställning
- 6. Plats för Micro SD-kort
- 7. Högtalare
- 8. Temperaturgivare
- 9. USB-C-uttag

### 04. FÖRSIKTIGHETSÅTGÄRDER

- 1. Läs alltid instruktionerna i den här bruksanvisningen noggrant innan du använder enheten.
- 2. Montering av vuxen krävs. Håll smådelar borta från barn under monteringen.

- 3. Babyvakten är inte en ersättning för ansvarsfull tillsyn av en vuxen.
- 4. Låt inte barn leka med kameran eller tillbehören. Låt inte ett barn stoppa delar av kitet i munnen.
- Placera inte övervakningsenheten eller kablarna i barnsängen eller inom räckhåll för spädbarnet (minst 1 meter bort).
- 6. Om du monterar på en barnsäng, håll ett tillräckligt avstånd från barnets räckvidd.
- 7. Förvara kablarna oåtkomliga för barn.
- 8. Använd inte enheten i närheten av vatten eller värmekällor.
- 9. Använd endast den strömförsörjning som medföljer apparaten.
- 10. Vidrör inte kontakterna i eluttaget med vassa eller metalliska föremål.

### 05. KOMMA IGÅNG

### 1. Ladda ner ansökan

Android/iOS: ladda ner appen "TuyaSmart" i Google Play/App Store.

### 2. Registrering och inloggning

Starta appen på din smartphone. Registrera dig och logga sedan in.

### 3. Lägg till enhet

- Anslut kameran och vänta, du kommer att höra meddelandet "system startup". Kameran kommer att ställa in sig själv genom att visa återställningsknappen (Fig.A-5).
- Håll RESET-knappen intryckt i 3 till 6 sekunder tills du hör meddelandet "reset the camera successful".
- Kameran är nu redo att konfigureras och kommer att visa meddelandet "please configure the Wi-Fi i" tills enheten är ansluten till Wi-Fi.
- Kontrollera att telefonen är ansluten till det 2,4 Ghz Wi-Fi-nätverk som du vill ansluta kameran till.
- Tryck på (+)-symbolen i appens övre högra hörn och sedan på "Lägg till enhet".
- I produktkategorierna väljer du "Kamera och lås" och sedan "Trådlös kamera (Wi-Fi)" för att lägga till ett nätverk. (Appen kan hitta en enhet i närheten automatiskt).
- Kontrollera att telefonen är ansluten till det Wi-Fi-nätverk som enheten ska anslutas till.
- Följ instruktionerna i applikationen, efter framgångsrik skanning av QR-koden kommer enheten att utfärda meddelandet: "lyckad skanning av QR-kod"
- Anslutningen p\u00e5börjas. St\u00e3ng inte av Wi-Fi-kameran eller telefonen medan du ansluter.
- · Vänta tills enheten är ansluten.
- Kameran är klar att användas.

#### 4. Radering av enheten

På startskärmen håller du ned namnet på någon av de enheter du har lagt till. Markera sedan en eller flera enheter som du vill ta bort och klicka på papperskorgsikonen.

#### 06. APPLIKATIONENS FUNKTIONER

### 1. Fullskärmsläge (Fig.B- 1)

När detta alternativ väljs växlar programmet till helskärmsläge (Fig.C):

- A1 kontrollpanel för kamerarörelser
- A2 temperaturindikering
- A3 datahastighet
- A4 volymnivå
- A5 bildkvalitet
- A6 videoinspelning
- A7 kommunikation
- A8 ta bilder
- 2. Ta bilder (Fig.B- 2)

När du väljer detta tar kameran bilden och sparar den i telefonens minne eller i molnet.

### 3. Kommunikation (Fig.B- 3)

Beroende på vilka inställningar som valts är knappen ansvarig för envägs- eller tvåvägskommunikation med ljud. Tryck på knappen för envägskommunikation, håll in knappen för tvåvägskommunikation.

### 4. Videoinspelning (Fig.B- 4)

När funktionen är aktiverad startar inspelningen av videon. Som standard sparar enheten inspelningar i telefongalleriet (Android) eller appen (IOS). När användaren har aktiverat funktionen är det också möligt att spara inspelningar i molnet.

#### 5. Dölj funktioner (Fig.B- 5)

När detta alternativ väljs kommer panelen med ytterligare funktioner antingen att visas eller minimeras.

### 6. Uppspelning (Fig.B- 6)

Funktionen gör det möjligt att spela upp inspelningar från ett microSD-kort i kameran.

### 7. Galleri (Fig.B-7)

Visa inspelningar i telefonens galleri eller app. När användaren har aktiverat detta är det också möjligt att spara inspelningar i molnet.

8. Färg på temat (Fig.B- 8)

Ändra bakgrundsfärgen.

9. Nattläge (Fig.B- 9)

Nattläge med IR LED-belysning. Funktionen kan slås på, av eller ställas in på automatisk (kameran ställer in lämpligt läge beroende på belysningen i rummet).

10. Anti-flicker (Fig.B- 10)

Anti-flicker funktion

11. Enhet-Volym (Fig.B- 11)

Inställning av enhetens volym. 12. Rörelsespårning (Fig. B-12)

Spårningsläge för detekterad rörelse i kamerans synfält.

13. Rörelsedetektering (Fig.B-13)

Läge för rörelsedetektering. När den utlöses och en rörelse detekteras skickas ett meddelande.

14. Detektering av gråt (Fig.B- 14)

Läge för ljuddetektering. Den skickar ett meddelande när den startar och detekterar ljud.

15. Patrull (Fig.B- 15)

Övervakningsläge för surroundkamera-

16. Siren (Fig.B-16)

Larmfunktion.

17. Temperatur (Fig.B- 17)

18. Vaggvisa (Fig.B- 18)

Ett urval av vaggvisor.

19. Redigera (Fig.B- 19)

Information om funktionsknappar.

### 07. INSTÄLLNINGAR

Du kommer åt inställningarna genom att klicka på symbolen med de tre punkterna i skärmens övre högra hörn.

### 1. Information om enheten

Information om enhetsägarens konto, den IP-adress som kameran är ansluten till, enhets-ID, tidszon och Wi-Fi-signalstyrka.

### 2. Tryck för att starta scener

Växla förhandsgranskningen mellan andra enheter som lagts till i Tuya-appen.

### 3. Faciliteter som tillhandahålls

Ställa in delning av enheten med andra användare.

#### 4. Inställningar för grundfunktioner

Inställningar: Kontroll, omvänd skärm, vattenstämpel för tid, ljudläge, anti-flimmer, kalibrering av enhet.

### 5. IR-funktion för mörkerseende

Inställningar för nattdrift av IR-lysdioder på/av eller automatiskt läge.

6. Ljud

# Inställningar för enhetsvolym.

# 7. Inställningar för detektionslarm

Aktivering/avaktivering av rörelsedetektering, spårning och ljud.

### 8. Justering av siren

Inställningar för larmvolym och larmtid.

### 9. Förinställd punkt

Inställningar för kamerans betraktningsvinkel.

10. Lagring i molnet

Tillgång till shopping i Tuya-appen.

### 08. SPECIFIKATION

Upplösning: 1080P (1920x1080) Mobil applikation: TuyaSmart Bildrutor per sekund: 1920x1080 15fps Betraktningsvinkel: 120 Kodning: H.265 Strömförsörjning: USB-C, SV 1A Typ av objektiv: F3,7 mm, F2,1 Wi-Fi: 2,4 GHz Infraröd LED-lampa: 6 stycken, 90° vinkel, 940 nm Diffstemperatur: -10 till 60 °C Stöd för MicroSD-kort: upp till 128 GB Vitk: 158 g (kameran), 185 g (kamera med silikonfodral) Dimensioner: 73x70x109mm (kamera) Frekvensområde: 2412-2472 MHz Maximal RF-effekt som sänds ut inom frekvensområdet: 17,24 dBm

#### 09. GARANTIKORT

Produkten levereras med 24 månaders garanti. Garantivillkoren finns på: https://neno.pl/gwarancja. Detaljer, kontakt- och serviceadress finns på: https://neno.pl/kontakt Specifikationer och innehåll kan ändras utan föregående meddelande. Vi ber om ursäkt för eventuella olägenheter.

KGK Trend försäkrar att Neno Orso-enheten uppfyller de väsentliga kraven i direktiv 2014/53/EU. Den fullständiga deklarationen kan hittas på länken:

https://neno.pl/download/DOC/deklaracja-CE-Neno-Orso.pdf

### FΙ

# KÄYTTÄJÄN KÄSIKIRJA

Kiitos tuotteen ostamisesta.

Tämän laitteen avulla voit seurata lapsen unta tai leikkiä toisessa huoneessa reaaliaikaisesti puhelimesi sovelluksen avulla.

Tämä käyttöohje sisältää kaikki oikean käytön edellyttämät tiedot. Lue käyttöohjeet ennen laitteen käyttöä.

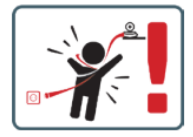

VAROITUS Jätä latauskaapeli turvalliseen paikkaan/asentoon lapsen ulottumattomiin. Jos näin ei tehdä, lapsi voi joutua tukehtumisvaaraan tai muihin vaaratilanteisiin (esim. sähköisku).

HUOMAUTUS: Käytä vain alkuperäistä laturia alkuperäiseen sarjaan. Ohjeiden noudattamatta jättäminen voi johtaa laitteen vaurioitumiseen tai muihin vaaratilanteisiin.

### 01. PAKKAUKSEN SISÄLTÖ

- 1. Neno Orso IP-Wi-Fi-vauvamonitori
- 2. Joustava kahva
- 3. Virtalähde
- Käyttöohjeet
- 5. Seinäkiinnityssarja
- 6. Pin

### 02. PÄÄOMINAISUUDET

- 1. Kauko-ohjaus sovelluksen kautta
- Yötila
- 3. Liiketunnistus
- 4. Kehtolauluja
- 5. Kuvat
- 6. Kaksisuuntainen puheviestintä
- Live-näkymä
- 8. Videonauhoitus

- 9. Liikkeen seuranta
- 10. Cry-anturi

### 03. Tuotteen kuvaus (kuva A)

- 1. Objektiivi
- 2. Mikrofoni
- 3. Valoanturi
- 4. LED
- 5. Nollaa
- 6. Micro SD-korttipaikka
- 7. Kaiutin
- 8. Lämpötila-anturi
- 9. USB-C-liitäntä

### 04. VAROTOIMENPITEET

- 1. Lue aina tämän käyttöoppaan ohjeet huolellisesti ennen laitteen käyttöä.
- 2. Aikuisten kokoonpano on tarpeen. Pidä pienet osat poissa lasten ulottuvilta kokoamisen aikana.
- 3. Itkuhälytin ei korvaa aikuisen vastuullista valvontaa.
- 4. Älä anna lasten leikkiä kameralla tai lisävarusteilla. Älä anna lapsen laittaa sarjan osia suuhunsa.
- Älä sijoita valvontayksikköä tai kaapeleita vauvan pinnasänkyyn tai vauvan ulottuville (vähintään 1 metrin päähän).
- 6. Jos asennat pinnasänkyyn, pidä riittävä etäisyys lapsen ulottuvilla.
- 7. Pidä kaapelit poissa lasten ulottuvilta.
- 8. Älä käytä laitetta veden tai lämmönlähteen lähellä.
- 9. Käytä vain laitteen mukana toimitettua virtalähdettä.
- 10. Älä koske pistorasian koskettimiin terävillä tai metallisilla esineillä.

### 05. ALKUUN PÄÄSEMINEN

### 1. Lataa hakemus

Android/iOS: lataa TuyaSmart-sovellus Google Playsta/App Storesta.

### 2. Rekisteröinti ja kirjautuminen

Käynnistä sovellus älypuhelimessasi. Rekisteröidy ja kirjaudu sisään.

### 3. Lisää laite

- Kytke kamera ja odota, niin kuulet viestin "järjestelmän käynnistys". Kamera käynnistyy itse näyttämällä nollauspainiketta (kuva A- 5).
- Pidä RESET-painiketta painettuna 3-6 sekuntia, kunnes kuulet viestin "kameran nollaus onnistui".
- Kamera on nyt valmis konfiguroitavaksi, ja se antaa viestin "please configure the Wi-Fi i", kunnes laite on yhdistetty Wi-Fi-verkkoon.
- Varmista, että puhelin on yhdistetty siihen 2,4 Ghz:n Wi-Fi-verkkoon, johon haluat yhdistää kameran.
- · Paina sovelluksen oikeassa yläkulmassa olevaa (+) symbolia ja valitse sitten "Lisää laite".
- Valitse tuotekategorioista "Kamera ja lukitus" ja sitten "Langaton kamera (Wi-Fi)" lisätäksesi verkon. (Sovellus saattaa löytää lähellä olevan laitteen automaattisesti).
- · Varmista, että puhelin on yhdistetty Wi-Fi-verkkoon, johon laite liitetään.
- Seuraa sovelluksen ohjeita, ja kun QR-koodi on skannattu onnistuneesti, laite antaa viestin: "QR-koodin skannaus onnistui"
- Yhteydenpito alkaa. Älä sammuta Wi-Fi-kameraa tai puhelinta yhteyden muodostamisen aikana.
- · Odota, kunnes laite on yhdistetty.
- Kamera on käyttövalmis.

### 4. Laitteen poistaminen

Pidä aloitusnäytössä minkä tahansa lisäämäsi laitteen nimeä painettuna. Valitse sitten yksi tai useampi laite, jonka haluat poistaa, ja napsauta roskakorikuvaketta.

### 06. SOVELLUKSEN TOIMINNOT

1. Koko näytön tila (kuva B-1)

Kun tämä vaihtoehto valitaan, sovellus siirtyy koko näytön tilaan (kuva C):

- A1 kameran liikkeen ohjauspaneeli
- A2 lämpötilan näyttö
- A3 tiedonsiirtonopeus
- A4 äänenvoimakkuus
- A5 kuvanlaatu

- A6 videotallennus
- A7 viestintä
- A8 kuvien ottaminen

2. Kuvien ottaminen (kuva B- 2)

Kun valitaan, kamera ottaa kuvan ja tallentaa sen puhelimen muistiin tai pilvipalveluun.

#### 3. Viestintä (kuva B-3)

Valituista asetuksista riippuen painike vastaa yksi- tai kaksisuuntaisesta ääniviestinnästä. Paina painiketta yksisuuntaista viestintää varten, pidä painiketta painettuna kaksisuuntaista viestintää varten.

#### 4. Videonauhoitus (kuva B-4)

Kun toiminto on aktivoitu, videon tallennus alkaa. Laite tallentaa tallenteet oletusarvoisesti puhelimen galleriaan (Android) tai sovellukseen (IOS). Kun käyttäjä on aktivoinut toiminnon, tallenteet on mahdollista tallentaa myös piiveen.

#### 5. Piilota toiminnot (kuva B-5)

Kun tämä vaihtoehto on valittuna, lisätoimintoja sisältävä paneeli joko näytetään tai minimoidaan.

### 6. Toisto (kuva B-6)

Toiminto mahdollistaa tallenteiden toiston kamerassa olevalta microSD-kortilta.

### 7. Galleria (kuva B-7)

Tarkastele tallenteita puhelimen galleriassa tai sovelluksessa. Kun käyttäjä on aktivoinut sen, tallenteet on mahdollista tallentaa myös pilveen.

#### 8. Teemaväri (kuva B- 8)

Taustavärin muuttaminen.

#### 9. Yötila (kuva B- 9)

Yötila IR-LED-valaistuksella. Toiminto voidaan kytkeä päälle, pois päältä tai asettaa automaattiseksi (kamera asettaa sopivan tilan huoneen valaistuksen mukaan).

### 10. Välkynnänesto (kuva B-10)

Välkynnänestotoiminto

### 11. Laite-tilavuus (kuva B- 11)

Laitteen äänenvoimakkuuden asettaminen.

### 12. Liikkeenseuranta (kuva B- 12)

Seurantatila kameran näkökentässä havaittua liikettä varten.

### 13. Liiketunnistus (kuva B- 13)

Liiketunnistustila. Kun laukaisu ja liike havaitaan, se lähettää ilmoituksen.

### 14. Cry-tunnistus (kuva B- 14)

Äänentunnistustila. Se lähettää ilmoituksen, kun se käynnistyy ja havaitsee äänen-

### 15. Partio (kuva B- 15)

Surround-kameravalvontatila.

### 16. Sireeni (kuva B- 16)

### Hälytystoiminto.

17. Lämpötila (kuva B-17)

### Lämpötilan mittausasetukset.

18. Kehtolaulu (kuva B- 18) Valikoima kehtolauluja.

# 19. Muokkaa (Kuva B-19)

Toimintonäppäimiä koskevat tiedot.

### 07. ASETUKSET

Pääset asetuksiin napsauttamalla näytön oikeassa yläkulmassa olevaa kolmen pisteen symbolia.

#### 1. Laitteen tiedot

Tietoja laitteen omistajan tilistä, IP-osoitteesta, johon kamera on yhdistetty, laitteen tunnuksesta, aikavyöhykkeestä ja Wi-Fi-signaalin voimakkuudesta.

### 2. Paina käynnistääksesi kohtaukset

Esikatselun vaihtaminen muiden Tuya-sovellukseen lisättyjen laitteiden välillä.

### 3. Tarjotut tilat

Laitteen jakamisen määrittäminen muiden käyttäjien kanssa.

### 4. Perustoimintojen asetukset

Asetukset: Asetukset: Ohjaus, käänteisnäyttö, aikavesileima, äänitila, välkynnänesto, laitteen kalibrointi.

#### 5. IR-yökuvaustoiminto

Asetukset IR-LEDien yökäyttöä varten on/off tai automaattinen tila.

### 6. Ääni

Laitteen äänenvoimakkuuden asetukset.

#### 7. Tunnistushälytyksen asetukset

Liiketunnistuksen, seurannan ja äänen aktivointi/deaktivointi.

Sireenin säätö
 Hälytyksen äänenvoimakkuuden ja keston asetukset.
 Sisasetettu piste
 Kameran katselukulma-asetukset.
 Pibivitallemus
 Pääsy ostoksille Tuya-sovelluksessa.

08. TEKNISET TIEDOT Päätöslauselma: 1080P (1920x1080) Mobiilisovellus: TuvaSmart Kuvat sekunnissa: 1920x1080 15 kuvaa sekunnissa. Katselukulma: 120° Koodekki: 1: H.265 Virransvöttö: 1A. 5V Objektiivityyppi: F3.7mm, F2.1 Wi-Fi: 2.4GHz Infrapuna-LED-valo: 6 kappaletta, 90° kulma, 940 nm:n säteilyä Käyttölämpötila: -10-60 °C MicroSD-korttituki: enintään 128 Gt Paino: 168 g (kamera), 186 g (kamera silikonikotelon kanssa). Dimensions: 73x70x109mm (kamera) Taajuusalue: 2412-2472 MHz Suurin taajuusalueella lähetettävä RF-teho: 17,24 dBm

#### 09. TAKUUKORTTI

Tuotteella on 24 kuukauden takuu. Täkuuehdot löytyvät osoitteesta: https://neno.pl/kontakt Yksityiskohdat, yhteystiedot ja palveluosoite löytyvät osoitteesta: https://neno.pl/kontakt Tekniset tiedot ja sisältö voivat muutua ilman ennakkolimoitusta. Pahoitteelmme mahdollisia haittoja. KGK Trend ilmoittaa, että Neno Orso -laite täyttää direktiivin 2014/53/EU olennaiset vaatimukset. Täydellinen vakuutus löytyv linkistä: https://neno.pl/download/DOC/deklaracja-CE-Neno-Orso.pdf

# NO

# BRUKERHÅNDBOK

Takk for at du kjøpte produktet vårt.

Med denne enheten kan du overvåke barnets søvn eller lek i et annet rom i sanntid via en app på telefonen din.

Denne bruksanvisningen inneholder all informasjon som er nødvendig for korrekt bruk. Les bruksanvisningen før du tar apparatet i bruk.

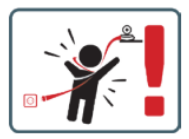

VÆR FORSIKTIG La ladekabelen ligge på et trygt sted/posisjon, utenfor barnets rekkevidde. Hvis du ikke gjør det, kan barnet utsettes for kvelningsfare eller andre farlige situasjoner (f.eks. elektrisk støt). MERK: Bruk kun den originale laderen til det originale settet. Hvis du ikke følger instruksjonene, kan det føre til skade på enheten eller andre farlige situasjoner.

#### 01. INNHOLDET I SETTET

1. Neno Orso IP-Wi-Fi babymonitor

- 2. Fleksibelt håndtak
- 3. Strømforsyning
- 4. Bruksanvisning
- 5. Veggmonteringssett
- 6. Pin

### 02. HOVEDFUNKSJONER

- 1. Fjernkontroll via app
- 2. Nattmodus
- 3. Bevegelsesdeteksjon
- 4. Vuggesanger
- 5. Bilder
- 6. Toveis talekommunikasjon
- 7. Direkte visning
- 8. Videoopptak
- 9. Sporing av bevegelser
- 10. Gråt-sensor

### 03. Produktbeskrivelse (fig. A)

- 1. Objektiv
- 2. Mikrofon
- 3. Lyssensor
- 4. LED
- 5. Tilbakestill
- 6. Micro SD-kortspor
- 7. Høyttaler
- 8. Temperaturføler
- 9. USB-C-kontakt

### 04. FORHOLDSREGLER

- 1. Les alltid instruksjonene i denne bruksanvisningen nøye før du tar apparatet i bruk.
- 2. Montering av voksne er påkrevd. Hold små deler borte fra barn under montering.
- 3. Babycallen er ikke en erstatning for ansvarlig tilsyn av en voksen.
- 4. Ikke la barn leke med kameraet eller tilbehøret. Ikke la barn putte deler av settet i munnen.
- Ikke plasser overvåkningsenheten eller kablene i barnesengen eller innen rekkevidde av spedbarnet (minst 1 meter unna).
- 6. Hvis du monterer på en barneseng, må du holde tilstrekkelig avstand fra barnets rekkevidde.
- 7. Oppbevar kablene utilgjengelig for barn.
- 8. Ikke bruk enheten i nærheten av vann eller varmekilder.
- 9. Bruk kun strømforsyningen som følger med enheten.
- 10. Ikke berør kontaktene i stikkontakten med skarpe eller metalliske gjenstander.

### 05. KOMME I GANG

### 1. Last ned søknaden

Android/iOS: Last ned appen "TuyaSmart" i Google Play/App Store.

### 2. Registrering og innlogging

Start appen på smarttelefonen din. Registrer deg og logg deretter inn.

### 3. Legg til enhet

- Koble til kameraet og vent, du vil høre meldingen "system startup". Kameraet vil konfigurere seg selv ved å vise tilbakestillingsknappen (fig. A-5).
- Hold RESET-knappen inne i 3 til 6 sekunder til du hører meldingen "reset the camera successful".
- Kameraet er nå klart til å konfigureres og vil vise meldingen "please configure the Wi-Fi i" inntil enheten er koblet til Wi-Fi.
- Kontroller at telefonen er koblet til det 2,4 Ghz Wi-Fi-nettverket som du vil koble kameraet til.
- Trykk på (+)-symbolet øverst til høyre i appen og deretter på "Legg til enhet".
- Fra produktkategoriene velger du "Kamera og lås" og deretter "Trådløst kamera (Wi-Fi)" for å legge til et nettverk. (Appen kan finne en enhet i nærheten automatisk).
- Kontroller at telefonen er koblet til Wi-Fi-nettverket som enheten skal kobles til.
- Følg instruksjonene i applikasjonen, etter vellykket skanning av QR-koden vil enheten sende ut meldingen: "vellykket skanning av QR-kode"
- Tilkoblingen begynner. Ikke slå av Wi-Fi-kameraet eller telefonen mens du kobler til.
- Vent til enheten er tilkoblet.
- Kameraet er klart til bruk.

### 4. Sletting av enheten

På startskjermen holder du nede navnet på en av enhetene du har lagt til. Velg deretter en eller flere enheter du vil slette, og klikk på papirkurvikonet.

### 06. FUNKSJONENE TIL APPLIKASJONEN

### 1. Fullskjermmodus (fig. B-1)

Når dette alternativet er valgt, skifter programmet til fullskjermmodus (fig. C):

- A1 kontrollpanel for kamerabevegelser
- A2 temperaturindikasjon
- A3 datahastighet
- A4 volumnivå
- A5 bildekvalitet
- A6 videoopptak
- A7 kommunikasjon
- A8 ta bilder

### 2. Ta bilder (fig. B-2)

Når du velger dette, tar kameraet bildet og lagrer det i telefonens minne eller i nettskyen.

### 3. Kommunikasjon (fig. B-3)

Avhengig av innstillingene som er valgt, er knappen ansvarlig for enveis eller toveis lydkommunikasjon.

Trykk på knappen for enveiskommunikasjon, og hold den inne for toveiskommunikasjon.

#### 4. Videoopptak (fig. B-4)

Når funksjonen er aktivert, starter opptaket av videoen. Som standard lagrer enheten opptakene i telefongalleriet (Android) eller appen (IOS). Når brukeren har aktivert funksjonen, er det også mulig å lagre opptakene i skyen.

#### 5. Skjul funksjoner (fig. B-5)

Når dette alternativet er valgt, vil panelet med tilleggsfunksjoner enten vises eller minimeres.

### 6. Avspilling (fig. B-6)

Funksjonen gjør det mulig å spille av opptak fra et microSD-kort i kameraet.

### 7. Galleri (fig. B-7)

Vis opptak i telefonens galleri eller app. Når brukeren har aktivert dette, er det også mulig å lagre opptak i skyen.

#### 8. Temafarge (fig. B-8)

Endre bakgrunnsfargen.

### 9. Nattmodus (fig. B-9)

Nattmodus med IR LED-belysning. Funksjonen kan slås på, av eller settes til automatisk (kameraet stiller inn riktig modus avhengig av belysningen i rommet).

#### 10. Anti-flimmer (fig. B-10)

Anti-flimmer-funksjon

11. Enhet-Volum (fig. B-11)

Stille inn volumet på enheten.

12. Bevegelsessporing (fig. B-12)

Sporingsmodus for detektert bevegelse i kameraets synsfelt.

### 13. Bevegelsesdeteksjon (fig. B-13)

Modus for bevegelsesdeteksjon. Når den utløses og bevegelse oppdages, sender den et varsel.

### 14. Deteksjon av gråt (fig. B-14)

Lyddeteksjonsmodus. Den sender et varsel når den starter opp og oppdager lyd.

#### 15. Patrulje (fig. B-15)

Modus for overvåking av surroundkamera.

16. Sirene (fig. B-16)

Alarmfunksjon.

# 17. Temperatur (fig. B-17)

Innstillinger for temperaturmåling.

18. Vuggesang (fig. B-18)

#### Et utvalg av vuggesanger. 19. Rediger (fig. B-19)

Informasjon om funksjonstaster.

### 07. INNSTILLINGER

Du får tilgang til innstillingene ved å klikke på symbolet med tre prikker øverst til høyre på skjermen.

### 1. Informasjon om enheten

Informasjon om enhetens eierkonto, IP-adressen kameraet er koblet til, enhets-ID, tidssone og Wi-Fi-signalstyrke.

#### 2. Trykk for å starte scener

Bytte forhåndsvisning mellom andre enheter som er lagt til i Tuya-appen.

### 3. Fasiliteter som tilbys

Konfigurere deling av enheten med andre brukere.

### 4. Grunnleggende funksjonsinnstillinger

Innstillinger: Kontroll, omvendt skjerm, tidsvannmerke, lydmodus, anti-flimmer, kalibrering av enheten.

### 5. IR-nattsynsfunksjon

Innstillinger for nattdrift av IR-lysdioder på/av eller automatisk modus.

6. Lyd

Innstillinger for enhetsvolum.

### 7. Innstillinger for deteksjonsalarm

Aktivering/deaktivering av bevegelsesdeteksjon, sporing og lyd.

### 8. Justering av sirene

Innstillinger for alarmvolum og varighet.

### 9. Forhåndsinnstilt punkt

Innstillinger for kameraets synsvinkel.

10. Lagring i skyen

Tilgang til shopping i Tuya-appen.

### 08. SPESIFIKASJON

Opplssning: 1080P (1920x1080) Mobil applikasjon: TuyaSmart Bilder per sekund: 1920x1080 15 bilder per sekund Betraktningsvinkel: 120 Kodek: H.25 Strømforsyning: USE-C, SV 1A Objektiv type: F3,7 mm, F2.1 Wr-Fi: 2,4 GHz Infrarget LED-tys: 6 stk, 90° vinkel, 940 nm Driftstemperatur: -10 til 60 °C Støtte for MicroSD-kort: opptil 128 GB Vekt: 168 g (kamera), 186 g (kamera med silikonetui) Dimensjone: 73x70x109 mm (kamera) Frekvensområde: 2412-2472 MHz Maksimal RF-effekt som sendes ut i frekvensområdet: 17,24 dBm

### 09. GARANTIKORT

Produktet leveres med 24 måneders garanti. Garantibetingelsene finner du på: https://neno.pl/gwaranda. Detaljer, kontakt- og serviceadresse finner du på: https://neno.pl/kontakt Spesifikasjoner og innhold kan endres uten varsel. Vi beklager eventuelle ulemper. KGK Trend erklærer at Neno Orso-enheten er i samsvar med de grunnleggende kravene i direktiv 2014/53/EU. Den fullstendige erklæringen finner du på lenken: https://neno.pl/download/DoC/deklaracja-ENeno-Orso.pdf

# DK

### BRUGERMANUAL

### Tak, fordi du har købt vores produkt.

Med denne enhed kan du overvåge dit barns søvn eller leg i et andet rum i realtid via en app på din telefon. Denne manual indeholder alle de oplysninger, der er nødvendige for korrekt brug. Læs brugsanvisningen, før du bruger apparatet.

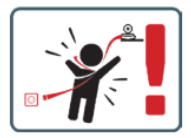

FORSIGTIG Efterlad ladekablet på et sikkert sted uden for barnets rækkevidde. Hvis du ikke gør det, kan barnet risikere at blive kvalt eller komme ud for andre farlige situationer (f.eks. elektrisk stød). BEMÆRK: Brug kun den originale oplader til det originale sæt. Hvis du ikke følger instruktionerne, kan det resultere i skader på enheden eller andre farlige situationer.

### 01. SÆTTETS INDHOLD

- 1. Neno Orso IP-Wi-Fi babyalarm
- 2. Fleksibelt håndtag
- 3. Strømforsyning
- 4. Betjeningsvejledning
- 5. Vægmonteringssæt
- 6. Nål

### 02. HOVEDFUNKTIONER

- 1. Fjernbetjening via app
- 2. Nattilstand
- 3. Registrering af bevægelse
- Vuggeviser
- 5. Fotos
- 6. Tovejs stemmekommunikation
- 7. Direkte visning
- 8. Videooptagelse
- 9. Sporing af bevægelser
- 10. Cry-sensor

#### 03. Produktbeskrivelse (fig. A)

- 1. Linse
- 2. Mikrofon
- 3. Lyssensor
- 4. LED
- 5. Nulstil
- 6. Plads til Micro SD-kort
- 7. Højttaler
- 8. Temperatursensor
- 9. USB-C-stik

#### 04. FORHOLDSREGLER

- 1. Læs altid instruktionerne i denne manual omhyggeligt, før du bruger enheden.
- 2. Montering af voksne er påkrævet. Hold små dele væk fra børn under samlingen.
- 3. Babyalarmen er ikke en erstatning for ansvarlig voksenovervågning.
- 4. Lad ikke børn lege med kameraet eller tilbehøret. Lad ikke et barn putte dele af sættet i munden.
- Placer ikke overvågningsenheden eller kablerne i barnets seng eller inden for barnets rækkevidde (mindst 1 meter væk).
- 6. Hvis du monterer på en barneseng, skal du holde en passende afstand fra barnets rækkevidde.
- 7. Opbevar kablerne utilgængeligt for børn.
- 8. Brug ikke enheden i nærheden af vand eller en varmekilde.
- 9. Brug kun den strømforsyning, der følger med enheden.
- 10. Rør ikke ved stikkontaktens kontakter med skarpe eller metalliske genstande.

### 05. AT KOMME I GANG

- 1. Download ansøgningen
- Android/iOS: Download appen 'TuyaSmart' i Google Play/App Store.

### 2. Registrering og login

- Start appen på din smartphone. Registrer dig, og log ind.
- 3. Tilføj enhed
  - Tilslut kameraet og vent, du vil høre beskeden "system startup". Kameraet indstiller sig selv ved at vise nulstillingsknappen (fig. A-5).
  - Hold RESET-knappen nede i 3 til 6 sekunder, indtil du hører beskeden "reset the camera successful".
  - Kameraet er nu klar til at blive konfigureret og vil udsende beskeden "please configure the Wi-Fi i", indtil enheden er forbundet til Wi-Fi.
  - Sørg for, at din telefon er tilsluttet det 2,4 Ghz Wi-Fi-netværk, som du vil tilslutte kameraet til.
  - Tryk på (+)-symbolet i øverste højre hjørne af appen og derefter på "Tilføj enhed".

- I produktkategorierne skal du vælge "Kamera og lås" og derefter "Trådløst kamera (Wi-Fi)" for at tilføje et netværk. (Appen finder muligvis automatisk en enhed i nærheden).
- Sørg for, at telefonen er forbundet til det Wi-Fi-netværk, som enheden skal forbindes til.
- Følg instruktionerne i applikationen, efter vellykket scanning af QR-koden udsender enheden meddelelsen: "vellykket scanning af QR-kode"
- Tilslutningen begynder. Sluk ikke for Wi-Fi-kameraet eller telefonen, mens du opretter forbindelse.
- Vent, indtil enheden er tilsluttet.
- Kameraet er klar til brug.

### 4. Sletning af enheden

På startskærmen skal du holde navnet på en af de enheder, du har tilføjet, nede. Vælg derefter en eller flere enheder, du vil slette, og klik på papirkurv-ikonet.

### 06. APPLIKATIONENS FUNKTIONER

#### 1. Fuldskærmstilstand (fig. B-1)

Når denne mulighed er valgt, skifter programmet til fuldskærmstilstand (fig. C):

- A1 kontrolpanel til kamerabevægelser
- A2 temperaturindikation
- A3 datahastighed
- A4 lydstyrkeniveau
- A5 billedkvalitet
- A6 videooptagelse
- A7 kommunikation
- A8 at tage billeder

### 2. At tage billeder (fig. B-2)

Når det er valgt, tager kameraet billedet og gemmer det i telefonens hukommelse eller i skyen.

#### 3. Kommunikation (fig. B-3)

Afhængigt af de valgte indstillinger er knappen ansvarlig for envejs eller tovejs lydkommunikation. Tryk på knappen for envejskommunikation, hold knappen nede for tovejskommunikation.

### 4. Videooptagelse (fig. B-4)

Når funktionen er aktiveret, starter optagelsen af videoen. Som standard gemmer enheden optagelser i telefongalleriet (Android) eller appen (IOS). Når det er aktiveret af brugeren, er det også muligt at gemme optagelser i skyen.

#### 5. Skjul funktioner (fig. B-5)

Når denne mulighed er valgt, vil panelet med ekstra funktioner enten blive vist eller minimeret.

### 6. Afspilning (fig. B-6)

Funktionen gør det muligt at afspille optagelser fra et microSD-kort i kameraet.

### 7. Galleri (fig. B-7)

Se optagelser i telefonens galleri eller app. Når brugeren har aktiveret det, er det også muligt at gemme optagelser i skyen.

8. Temafarve (fig. B-8)

Ændring af baggrundsfarven.

### 9. Nattilstand (fig. B-9)

Nattilstand med IR LED-belysning. Funktionen kan slås til, fra eller indstilles til automatisk (kameraet indstiller den passende tilstand afhængigt af belysningen i rummet).

### 10. Anti-flimmer (fig. B-10)

Anti-flimmer-funktion

### 11. Enhed-Volumen (fig. B-11)

Indstilling af enhedens lydstyrke.

### 12. Bevægelsessporing (fig. B-12)

Sporingstilstand for registreret bevægelse i kameraets synsfelt.

### 13. Registrering af bevægelse (fig. B-13)

Tilstand for bevægelsesregistrering. Når den udløses, og der registreres bevægelse, sender den en meddelelse.

#### 14. Detektion af gråd (fig. B-14)

Lydregistreringstilstand. Den sender en meddelelse, når den starter op og registrerer lyd.

### 15. Patrulje (fig. B-15)

Surround-kameraovervågningstilstand.

16. Sirene (fig. B-16)

#### Alarmfunktion.

17. Temperatur (fig. B-17)

#### Indstillinger for temperaturmåling.

18. Vuggevise (fig. B-18)

Et udvalg af vuggeviser.

19. Rediger (fig. B-19)

Information om funktionstaster.

### 07. INDSTILLINGER

Du kan få adgang til indstillingerne ved at klikke på symbolet med de tre prikker i øverste højre hjørne af skærmen.

#### 1. Oplysninger om enheden

Oplysninger om enhedens ejerkonto, den IP-adresse, som kameraet er forbundet til, enhedens ID, tidszone og Wi-Fi-signalstyrke.

### 2. Tryk for at starte scener

Skift af forhåndsvisning mellem andre enheder, der er tilføjet til Tuya-appen.

### 3. Faciliteter til rådighed

Opsætning af deling af enheden med andre brugere.

### 4. Grundlæggende funktionsindstillinger

Indstillinger: Kontrol, omvendt skærm, tidsvandmærke, lydtilstand, anti-flimmer, enhedskalibrering.

# 5. IR-natsynsfunktion

Indstillinger for natdrift af IR-lysdioder til/fra eller automatisk tilstand.

6. Lyd

Indstillinger for enhedens lydstyrke.

### 7. Indstillinger for detektionsalarm

Aktivering/deaktivering af bevægelsesregistrering, sporing og lyd.

### 8. Justering af sirene

Indstillinger for alarmlydstyrke og -varighed.

### 9. Forudindstillet punkt

Indstillinger for kameraets synsvinkel. 10. Opbevaring i skyen

### Adgang til shopping på Tuya-appen.

### 08. SPECIFIKATION

Opløsning: 1080P (1920x1080) Mobil applikation: TuyaSmart Billeder pr. sekund: 1920x1080 15fps Betragtningsvinkel: 120°. Codes: H,25 Strømforsyning: USB-C, SV 1A Objektivtype: F3.7mm, F2.1 Wr-Fi: 2,4 Gft Infrarødt LED-lys: 6 stk, 90° vinkel, 940 nm Driftstemperatur: -10 til 60 °C Understøttelse af MicroSD-kort: op til 128 GB Vægt: 168 g (kamera), 186 g (kamera med silikoneetui) Dimensioner: 73x70x109mm (kamera) Frekvensområde: 2412-2472 MHz Maksimal RF-effekt udsendt II frekvensområdet: 17,24 dBm

### 09. GARANTIKORT

Produktet leveres med 24 måneders garanti. Garantibetingelserne kan findes på: https://neno.pl/gwarancja. Detaljer, kontakt- og serviceadresse findes på: https://neno.pl/kontakt Specifikationer og indhold kan ændres uden varsel. Vi undskylder for eventuelle gener. KGK Trend erklærer, at Neno Orso-enheden overholder de væsentlige krav i direktiv 2014/53/EU. Den fulde erklæring kan findes på linket: https://neno.pl/download/DoC/deklaracia-CE-Neno-Orso.pdf

# NL

### GEBRUIKERSHANDLEIDING

Bedankt voor de aankoop van ons product.

Met dit apparaat kun je de slaap van je kind of het spelen in een andere kamer in realtime volgen via een app op je telefoon. Deze handleiding bevat alle informatie die nodig is voor een correct gebruik. Lees de gebruiksaanwijzing voordat u het apparaat gebruikt.

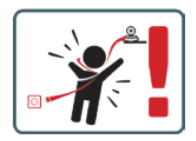

LET OP Laat de oplaadkabel op een veilige plaats liggen, buiten het bereik van het kind. Als u dit niet doet, loopt het kind het risico te stikken of in andere gevaarlijke situaties terecht te komen (bijv. elektrocutie). OPMERKING: Gebruik alleen de originele oplader voor de originele set. Als u de instructies niet opvolgt, kan dit leiden tot schade aan het apparaat of andere gevaarlijke situaties.

### 01. INHOUD VAN DE KIT

- 1. Neno Orso IP-Wi-Fi babyfoon
- 2. Flexibel handvat
- 3. Stroomvoorziening
- 4. Bedieningsinstructies
- 5. Wandmontageset
- 6. Pin

#### 02. BELANGRIJKSTE KENMERKEN

- 1. Afstandsbediening via app
- 2. Nachtmodus
- 3. Bewegingsdetectie
- Slaapliedjes
- 5. Foto's
- 6. Twee-weg spraakcommunicatie
- 7. Live weergave
- 8. Video-opname
- 9. Beweging volgen
- 10. Huilsensor

### 03. Productbeschrijving (afb.A)

- 1. Lens
- 2. Microfoon
- 3. Lichtsensor
- 4. LED
- 5. Reset
- 6. Micro SD-kaartsleuf
- 7. Luidspreker
- 8. Temperatuursensor
- 9. USB-C aansluiting

### 04. VOORZORGSMAATREGELEN

- 1. Lees de instructies in deze handleiding altijd zorgvuldig door voordat u het apparaat gebruikt.
- Montage door volwassenen is vereist. Houd kleine onderdelen uit de buurt van kinderen tijdens de montage.
- 3. De babyfoon is geen vervanging voor verantwoordelijk toezicht door een volwassene.
- Laat kinderen niet spelen met de camera of accessoires. Laat een kind geen onderdelen van de kit in de mond stoppen.
- Plaats de monitoringsunit of de kabels niet in de wieg van de baby of binnen het bereik van de zuigeling (minstens 1 meter afstand).
- 6. Als je op een kinderbed monteert, houd dan voldoende afstand tot het kind.
- 7. Houd kabels buiten het bereik van kinderen.
- 8. Gebruik het apparaat niet in de buurt van water of een warmtebron.
- 9. Gebruik alleen de voeding die bij het apparaat is geleverd.
- 10. Raak de contacten van het stopcontact niet aan met scherpe of metalen voorwerpen.

### 05 AAN DE SLAG

### 1. De toepassing downloaden

Android/iOS: download de 'TuyaSmart' app in de Google Play/App Store.

2. Registratie en aanmelden

Start de app op je smartphone. Registreer en log in.

### 3. Apparaat toevoegen

- Sluit de camera aan en wacht, je hoort de melding "system startup". De camera stelt zichzelf in door de resetknop te tonen (Afb.A-5).
- Houd de RESET-knop 3 tot 6 seconden ingedrukt tot je de melding "reset de camera succesvol" hoort.
- · De camera is nu klaar om geconfigureerd te worden en zal de melding 'please configure the Wi-Fi i' geven totdat het apparaat is verbonden met de Wi-Fi.
- Zorg ervoor dat je telefoon is verbonden met het 2,4 Ghz Wi-Fi-netwerk waarmee je de camera wilt verbinden.
- · Druk op het (+) symbool in de rechterbovenhoek van de app en vervolgens op "Apparaat toevoegen".
- · Selecteer in de productcategorieën "Camera en vergrendeling" en vervolgens "Draadloze camera (Wi-Fi)" om een netwerk toe te voegen. (De app vindt mogelijk automatisch een apparaat in de buurt).
- · Zorg ervoor dat de telefoon is verbonden met het Wi-Fi-netwerk waarop het apparaat zal worden aangesloten.
- Volg de instructies in de applicatie, na het succesvol scannen van de OR code zal het apparaat het bericht geven: "succesvol in het scannen van OR code".
- Het verbinden begint. Schakel de Wi-Fi-camera of telefoon niet uit tijdens het verbinden.
- Wacht tot het apparaat is aangesloten.
- · De camera is klaar voor gebruik.

### 4. Apparaat verwijderen

Houd op het beginscherm de naam van een van de apparaten die je hebt toegevoegd ingedrukt. Selecteer vervolgens een of meer apparaten die u wilt verwijderen en klik op het prullenbakpictogram.

#### 06. FUNCTIES VAN DE TOEPASSING

### 1. Modus Volledig scherm (Afb.B-1)

- Als deze optie is geselecteerd, schakelt de toepassing over naar de schermvullende modus (Afb.C):
  - A1 bedieningspaneel voor camerabeweging
  - A2 temperatuurindicatie
  - A3 gegevenssnelheid
  - A4 volumeniveau
  - A5 beeldkwaliteit
  - A6 video-opname
  - A7 communicatie
  - A8 foto's maken

### 2. Foto's maken (Afb.B- 2)

Als deze optie is geselecteerd, maakt de camera de foto en slaat deze op in het geheugen van de telefoon of in de cloud.

### 3. Communicatie (Afb.B- 3)

Afhankelijk van de geselecteerde instellingen is de knop verantwoordelijk voor eenrichtings- of tweerichtingsaudiocommunicatie. Druk op de knop voor eenrichtingscommunicatie, houd de knop ingedrukt voor tweewegcommunicatie.

### 4. Video-opname (Afb.B- 4)

Wanneer de functie geactiveerd is, start de opname van de video. Standaard slaat het apparaat opnames op in de telefoongalerij (Android) of app (iOS). Eenmaal geactiveerd door de gebruiker is het ook mogelijk om opnames op te slaan in de cloud.

### 5. Functies verbergen (Afb.B- 5)

Als deze optie is geselecteerd, wordt het paneel met extra functies weergegeven of geminimaliseerd. 6. Afspelen (Afb.B- 6)

Met deze functie kunnen opnamen van een microSD-kaart in de camera worden afgespeeld.

# 7. Galerij (Afb.B-7)

Bekijk opnames in de telefoongalerij of app. Eenmaal geactiveerd door de gebruiker is het ook mogelijk om opnames op te slaan in de cloud.

### 8. Themakleur (Afb.B- 8)

De achtergrondkleur wijzigen.

### 9. Nachtmodus (Afb.B- 9)

Nachtmodus met IR LED-verlichting. De functie kan worden in- of uitgeschakeld of op automatisch worden ingesteld (de camera stelt de juiste modus in afhankelijk van de verlichting van de kamer).

10. Anti-flikkering (Afb.B- 10)

### Anti-flikkerfunctie

11. Apparaat-Volume (Afb.B- 11)

Het volume van het apparaat instellen.

12. Beweging volgen (Afb.B- 12)

Volgmodus voor gedetecteerde beweging in het gezichtsveld van de camera.

### 13. Bewegingsdetectie (Afb.B-13)

Modus bewegingsdetectie. Wanneer er beweging wordt gedetecteerd, wordt er een melding verstuurd.

### 14. Schreeuwdetectie (Afb.B- 14)

Geluidsdetectiemodus. Het stuurt een melding wanneer het opstart en geluid detecteert.

15. Patrouille (Afb.B- 15)

Modus voor bewaking van de surroundcamera.

16. Sirene (Afb.B- 16)

Alarmfunctie.

17. Temperatuur (Afb.B- 17)

Instellingen voor temperatuurmeting.

18. Slaapliedje (Afb.B- 18)

### Een selectie slaapliedjes.

19. Bewerken (Afb.B- 19)

#### 07. INSTELLINGEN

Je kunt de instellingen openen door op het driepuntssymbool in de rechterbovenhoek van het scherm te klikken.

### 1. Apparaatinformatie

Informatie over het account van de eigenaar van het apparaat, het IP-adres waarmee de camera is verbonden, de ID van het apparaat, de tijdzone en de Wi-Fi-signaalsterkte.

### 2. Druk om scènes te starten

De preview schakelen tussen andere apparaten die zijn toegevoegd aan de Tuya-app.

#### 3. Voorzieningen

Het delen van het apparaat met andere gebruikers instellen.

#### 4. Basisfunctie-instellingen

Instellingen: Besturing, omgekeerd scherm, tijdwatermerk, audiomodus, anti-flikkering, apparaatkalibratie.

#### 5. IR-nachtzichtfunctie

Instellingen voor nachtwerking van IR LED's aan/uit of automatische modus.

#### 6. Geluid

Volume-instellingen apparaat.

### 7. Alarminstellingen detectie

Activeren/deactiveren van bewegingsdetectie, tracking en audio.

#### 8. Sirene afstellen

Volume en duur van het alarm instellen.

9. Vooraf ingesteld punt

Instellingen kijkhoek camera.

### 10. Cloudopslag

Toegang tot winkelen op de Tuya-app.

### **08. SPECIFICATIE**

Resolutie: 1080P (1920x1080) Mobiele toepassing: TuyaSmart Beelden per seconde: 1920x1080 15fps Kijkhoek: 120° Codec: H.265 Voeding: USB-C, SV 1A Type lens: F3,7 mm, F2,1 Wi-Fi: 2,4GHz Infrarood LED-licht: 6 stuks, 90° hoek, 940 nm Bedrijfstemperatuur: 10 tot 60 °C Ondersteuning MicroSD-kaart: tot 128 GB Gewicht: 168g (camera), 186g (camera met siliconen hoesje) Afmetingen: 73x70x109mm (camera) Frequentiebereik: 2412-2472 MHz Maximaal RF-vermogen uitgezonden in het frequentiebereik: 17,24 dBm

### 09. GARANTIEKAART

Het product wordt geleverd met 24 maanden garantie. De garantievoorwaarden vindt u op: https://neno.pl/gwarancja.

Details, contact- en serviceadressen zijn te vinden op: https://neno.pl/kontakt.

Specificaties en inhoud kunnen zonder voorafgaande kennisgeving worden gewijzigd. Onze excuses voor enig ongemak.

KGK Trend verklaart dat het Neno Orso apparaat voldoet aan de essentiële eisen van Richtlijn 2014/53/ EU. De volledige verklaring is te vinden op de link:

https://neno.pl/download/DOC/deklaracja-CE-Neno-Orso.pdf

# ES

### MANUAL DEL USUARIO

Gracias por adquirir nuestro producto.

Con este dispositivo, puede vigilar el sueño de su hijo o sus juegos en otra habitación en tiempo real a través de una aplicación en su teléfono.

Este manual contiene toda la información necesaria para un uso correcto.

Lea el manual de instrucciones antes de utilizar el aparato.

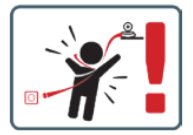

PRECAUCIÓN Deje el cable de carga en un lugar/posición seguro, fuera del alcance del niño. De lo contrario, el niño puede correr riesgo de asfixia u otras situaciones peligrosas (por ejemplo, electrocución). NOTA: Utilice sólo el cargador original para el aparato original. No seguir las instrucciones puede provocar daños en el aparato u otras situaciones peligrosas.

### 01. CONTENIDO DEL KIT

- 1. Vigilabebés Neno Orso IP-Wi-Fi
- 2. Asa flexible
- 3. Alimentación
- 4. Instrucciones de uso
- 5. Kit de montaie en pared
- 6. Pin

### 02. CARACTERÍSTICAS PRINCIPALES

- 1. Control remoto mediante aplicación
- Modo nocturno
- 3. Detección de movimiento
- 4. Nanas
- 5. Fotos
- 6. Comunicación de voz bidireccional
- 7. Vista en directo
- 8. Grabación de vídeo
- 9. Seguimiento de movimientos
- 10. Sensor de llanto

### 03. Descripción del producto (Fig.A)

- 1. Lente
- 2. Micrófono
- 3. Sensor de luz

- 4. LED
- 5. Restablecer
- 6. Ranura para tarjetas Micro SD
- 7. Altavoz
- 8. Sensor de temperatura
- 9. Toma USB-C

### 04. PRECAUCIONES

- 1. Lea atentamente las instrucciones de este manual antes de utilizar el aparato.
- Se requiere el montaje por parte de un adulto. Mantenga las piezas pequeñas fuera del alcance de los niños durante el montaje.
- 3. El vigilabebés no sustituye la supervisión responsable de un adulto.
- No permita que los niños jueguen con la cámara o los accesorios. No permita que los niños se metan en la boca las piezas del kit.
- No coloque la unidad de monitorización ni los cables en la cuna del bebé ni al alcance de éste (al menos a 1 metro de distancia).
- 6. Si se monta sobre una cuna, manténgase a una distancia adecuada del alcance del niño.
- 7. Mantenga los cables fuera del alcance de los niños.
- 8. No utilice el aparato cerca del agua o de una fuente de calor.
- 9. Utilice únicamente la fuente de alimentación suministrada con el aparato.

10. No toque los contactos de la toma de corriente con objetos afilados o metálicos.

### 05. CÓMO EMPEZAR

### 1. Descargar la solicitud

Android/iOS: descarga la app 'TuyaSmart' en Google Play/App Store.

### 2. Registro e inicio de sesión

Abre la aplicación en tu smartphone. Registrate e inicia sesión.

### 3. Añadir dispositivo

- Conecte la cámara y espere, oirá el mensaje "inicio del sistema". La cámara se autoconfigurará mostrando el botón de reinicio (Fig.A-5).
- Mantenga pulsado el botón RESET durante 3 a 6 segundos hasta que oiga el mensaje "reiniciar la cámara correctamente".
- La cámara está ahora lista para ser configurada y emitirá el mensaje 'por favor configure el Wi-Fi i' hasta que el dispositivo esté conectado al Wi-Fi.
- Asegúrate de que tu teléfono está conectado a la red Wi-Fi de 2,4 Ghz a la que quieres conectar la cámara.
- Pulse el símbolo (+) en la esquina superior derecha de la aplicación y, a continuación, "Añadir dispositivo".
- En las categorías de productos, seleccione "Cámara y bloqueo" y, a continuación, "Cámara inalámbrica (Wi-Fi)" para añadir una red. (Es posible que la app encuentre un dispositivo cercano automáticamente).
- Asegúrate de que el teléfono está conectado a la red Wi-Fi a la que se conectará el dispositivo.
- Siga las instrucciones de la aplicación, después de escanear con éxito el código QR el dispositivo emitirá el mensaje: «éxito en el escaneo del código QR»
- · Comienza la conexión. No apague la cámara Wi-Fi ni el teléfono durante la conexión.
- Espere hasta que el dispositivo esté conectado.
- La cámara está lista para su uso.

### 4. Supresión del dispositivo

En la pantalla de inicio, mantén pulsado el nombre de cualquiera de los dispositivos que hayas añadido. A continuación, selecciona uno o varios dispositivos que quieras eliminar y haz clic en el icono de la papelera.

### 06. FUNCIONES DE LA APLICACIÓN

### 1. Modo de pantalla completa (Fig.B- 1)

Al seleccionar esta opción, la aplicación pasará al modo de pantalla completa (Fig.C):

- · A1 panel de control del movimiento de la cámara
- A2 indicación de temperatura
- A3 velocidad de datos
- A4 nivel de volumen
- A5 calidad de imagen
- A6 grabación de vídeo
- A7 comunicación
- A8 hacer fotos

### 2. Toma de fotografías (Fig.B- 2)

Al seleccionarla, la cámara tomará y guardará la foto en la memoria del teléfono o en la nube.

#### 3. Comunicación (Fig.B- 3)

Dependiendo de la configuración seleccionada, el botón es responsable de la comunicación de audio unidireccional o bidireccional. Pulse el botón para la comunicación unidireccional, manténgalo pulsado para la comunicación bidireccional.

#### 4. Grabación de vídeo (Fig.B-4)

Al activar la función, se iniciará la grabación del vídeo. Por defecto, el dispositivo guarda las grabaciones en la galería del teléfono (Android) o en la aplicación (iOS). Una vez activada por el usuario, también es posible guardar las grabaciones en la nube.

#### 5. Ocultar funciones (Fig.B- 5)

Cuando se selecciona esta opción, el panel con funciones adicionales se mostrará o minimizará.

### 6. Reproducción (Fig.B- 6)

Esta función permite reproducir grabaciones desde una tarjeta microSD de la cámara.

### 7. Galería (Fig.B- 7)

Ver las grabaciones en la galería del teléfono o en la aplicación. Una vez activadas por el usuario, también es posible guardar las grabaciones en la nube.

#### 8. Tema Color (Fig.B- 8)

Cambiar el color de fondo.

#### 9. Modo Noche (Fig.B-9)

Modo nocturno con iluminación LED IR. La función puede activarse, desactivarse o ajustarse en automático (la cámara ajustará el modo adecuado en función de la iluminación de la habitación).

#### 10. Antiparpadeo (Fig.B- 10)

Función antiparpadeo

11. Dispositivo-Volumen (Fig.B- 11)

Ajuste del volumen del aparato.

### 12. Seguimiento del movimiento (Fig.B- 12)

Modo de seguimiento para movimientos detectados en el campo de visión de la cámara.

### 13. Detección de movimiento (Fig.B-13)

Modo de detección de movimiento. Cuando se activa y se detecta movimiento, envía una notificación.

### 14. Detección de gritos (Fig.B- 14)

Modo de detección de sonido. Envía una notificación cuando se inicia y detecta sonido.

#### 15. Patrulla (Fig.B- 15)

Modo de monitorización de cámara envolvente.

16. Sirena (Fig.B- 16)

#### Función de alarma.

17. Temperatura (Fig.B- 17)

#### Ajustes de medición de temperatura.

18. Canción de cuna (Fig.B-18)

Una selección de canciones de cuna.

#### 19. Editar (Fig.B- 19)

Información sobre las teclas de función.

### 07. AJUSTES

Puede acceder a los ajustes haciendo clic en el símbolo de los tres puntos situado en la esquina superior derecha de la pantalla.

#### 1. Información sobre el dispositivo

Información sobre la cuenta del propietario del dispositivo, la dirección IP a la que está conectada la cámara, el ID del dispositivo, la zona horaria y la intensidad de la señal Wi-Fi.

#### 2. Pulse para iniciar escenas

Cambio de la vista previa entre otros dispositivos añadidos a la aplicación Tuya.

### 3. Servicios prestados

Configurar el uso compartido del dispositivo con otros usuarios.

### 4. Configuración de las funciones básicas

Ajustes: Control, pantalla inversa, marca de agua de tiempo, modo de audio, antiparpadeo, calibración del dispositivo.

#### 5. Función de visión nocturna por infrarrojos

Ajustes para el funcionamiento nocturno de los LEDs IR on/off o modo automático.

### 6. Sonido

Configuración del volumen del dispositivo.

### 7. Ajustes de la alarma de detección

Activación/desactivación de la detección de movimiento, seguimiento y audio.

Ajuste de la sirena
 Ajustes de volumen y duración de la alarma.
 Punto de preselección
 Ajustes del ángulo de visión de la cámara.
 Almacenamiento en la nube
 Acceso a compras en la app Tuya.

### 08. ESPECIFICACIÓN

Resolución: 1080P (1920x1080) Aplicación móvii: TuyaSmart Fotogramas por segundo: 1920x1080 15fps Ángulo de visión: 120 Codes: H.265 Alimentación: USB-C, 5V 1A Tipo de lente: F3.7mm, F2.1 Wi-Fi: 2, 4 GHz Luz LED infrarroja: 6 piezas, ángulo de 90°, 940 nm Temperatura de funcionamiento: de -10 a 60 °C Compatibilidad con tarjeta MicroSD: hasta 128 GB Peso: 168 g (cámara), 186 g (cámara con funda de silicona) Dimensiones: 73x70x109mm (cámara) Gama de frecuencias: 21,224 dBm

#### 09. TARJETA DE GARANTÍA

El producto tiene una garantía de 24 meses. Las condiciones de la garantía pueden consultarse en: https://neno.pl/gwarancja.

Los detalles, el contacto y la dirección del servicio técnico se pueden encontrar en:

### https://neno.pl/kontakt.

Las especificaciones y el contenido están sujetos a cambios sin previo aviso. Rogamos disculpen las molestias.

KGK Trend declara que el dispositivo Neno Orso cumple los requisitos esenciales de la Directiva 2014/53/ UE. La declaración completa puede consultarse en el enlace:

https://neno.pl/download/DOC/deklaracja-CE-Neno-Orso.pdf

### MANUALE UTENTE

Grazie per aver acquistato il nostro prodotto.

Con questo dispositivo è possibile monitorare in tempo reale il sonno del bambino o i suoi giochi in un'altra stanza tramite un'applicazione sul telefono.

Questo manuale contiene tutte le informazioni necessarie per un uso corretto.

Prima di utilizzare il dispositivo, leggere le istruzioni per l'uso.

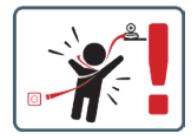

ATTENZIONE Lasciare il cavo di ricarica in un luogo/posizione sicura, fuori dalla portata del bambino. In caso contrario, il bambino potrebbe correre il rischio di soffocamento o di altre situazioni pericolose (ad esempio, folgorazione).

NOTA: Utilizzare solo il caricabatterie originale per il set originale. La mancata osservanza delle istruzioni può causare danni al dispositivo o altre situazioni pericolose.

#### 01. CONTENUTO DEL KIT

- 1. Baby monitor IP-Wi-Fi Neno Orso
- 2. Maniglia flessibile
- 3. Alimentazione
- 4. Istruzioni per l'uso
- 5. Kit di montaggio a parete
- 6. Spillo

### 02. CARATTERISTICHE PRINCIPALI

- 1. Controllo remoto tramite app
- 2. Modalità notturna
- 3. Rilevamento del movimento
- 4. Ninnananne
- 5. Foto
- 6. Comunicazione vocale bidirezionale
- 7. Vista dal vivo
- 8. Registrazione video
- 9. Tracciamento del movimento
- 10. Sensore di grido

### 03. Descrizione del prodotto (Fig. A)

- 1. Lente
- 2. Microfono
- 3. Sensore di luce
- 4. LED
- 5. Reset
- 6. Slot per scheda Micro SD
- 7. Altoparlante
- 8. Sensore di temperatura
- 9. Presa USB-C

### 04. PRECAUZIONI

- Prima di utilizzare il dispositivo, leggere sempre attentamente le istruzioni contenute in questo manuale.
- È richiesto il montaggio da parte di un adulto. Tenere le parti più piccole lontane dai bambini durante il montaggio.
- 3. Il baby monitor non sostituisce la supervisione responsabile di un adulto.
- Non permettere ai bambini di giocare con la fotocamera o gli accessori. Non permettere ai bambini di mettere in bocca le parti del kit.
- Non collocare l'unità di monitoraggio o i cavi nella culla del bambino o alla sua portata (ad almeno 1 metro di distanza).
- 6. Se si monta su un lettino, mantenere una distanza adeguata dalla portata del bambino.
- 7. Tenere i cavi fuori dalla portata dei bambini.
- 8. Non utilizzare l'unità in prossimità di acqua o di una fonte di calore.
- 9. Utilizzare esclusivamente l'alimentatore fornito con il dispositivo.
- 10. Non toccare i contatti della presa di corrente con oggetti taglienti o metallici.

### 05. INIZIARE A LAVORARE

### 1. Scarica la domanda

Android/iOS: scaricare l'applicazione "TuyaSmart" da Google Play/App Store.

### 2. Registrazione e login

Avviare l'applicazione sul proprio smartphone. Registrarsi e poi effettuare il login.

- 3. Aggiungi dispositivo
  - Collegare la telecamera e attendere; si sentirà il messaggio "system startup". La telecamera si imposterà da sola mostrando il pulsante di reset (Fig. A- 5).
  - Tenere premuto il pulsante RESET per 3-6 secondi finché non viene visualizzato il messaggio "reset della fotocamera riuscito".
  - La telecamera è ora pronta per essere configurata ed emette il messaggio "configurare il Wi-Fi i" finché il dispositivo non è connesso al Wi-Fi.
  - Assicurarsi che il telefono sia connesso alla rete Wi-Fi a 2,4 Ghz a cui si desidera collegare la fotocamera.
  - Premete il simbolo (+) nell'angolo in alto a destra dell'app e poi "Aggiungi dispositivo".
  - · Dalle categorie di prodotti, selezionare "Fotocamera e blocco" e quindi "Fotocamera wireless

(Wi-Fi)" per aggiungere una rete. (L'app potrebbe trovare automaticamente un dispositivo nelle vicinanze).

- · Assicurarsi che il telefono sia connesso alla rete Wi-Fi a cui sarà collegato il dispositivo.
- Seguire le istruzioni dell'applicazione, dopo la scansione del codice QR il dispositivo emetterà il messaggio: "scansione riuscita del codice QR".
- · Inizia la connessione. Non spegnere la fotocamera o il telefono Wi-Fi durante la connessione.
- Attendere che il dispositivo sia collegato.
- La fotocamera è pronta per l'uso.

#### 4. Cancellazione del dispositivo

Nella schermata iniziale, tenere premuto il nome di uno dei dispositivi aggiunti. Quindi selezionare uno o più dispositivi da eliminare e fare clic sull'icona del cestino.

### 06. FUNZIONI DELL'APPLICAZIONE

#### 1. Modalità a schermo intero (Fig.B-1)

Selezionando questa opzione, l'applicazione passa alla modalità a schermo intero (Fig. C):

- A1 Pannello di controllo del movimento della telecamera
- A2 indicazione della temperatura
- A3 Velocità di trasmissione dati
- A4 livello di volume
- A5 qualità dell'immagine
- A6 registrazione video
- A7 comunicazione
- A8 scattare foto

#### 2. Ripresa di immagini (Fig.B- 2)

Una volta selezionata, la fotocamera scatterà e salverà la foto nella memoria del telefono o nel cloud.

### 3. Comunicazione (Fig.B- 3)

A seconda delle impostazioni selezionate, il pulsante è responsabile della comunicazione audio unidirezionale o bidirezionale. Premere il pulsante per la comunicazione unidirezionale, tenerio premuto per la comunicazione bidirezionale.

#### 4. Registrazione video (Fig.B-4)

Quando la funzione è attivata, si avvia la registrazione del video. Per impostazione predefinita, il dispositivo salva le registrazioni nella galleria del telefono (Android) o nell'app (iOS). Una volta attivata dall'utente, è anche possibile salvare le registrazioni nel cloud.

#### 5. Nascondi funzioni (Fig.B- 5)

Quando si seleziona questa opzione, il pannello con le funzioni aggiuntive viene visualizzato o ridotto a icona.

#### 6. Riproduzione (Fig. B- 6)

La funzione consente di riprodurre le registrazioni da una scheda microSD nella fotocamera.

#### 7. Galleria (Fig.B-7)

Visualizzazione delle registrazioni nella galleria del telefono o nell'app. Una volta attivate dall'utente, è anche possibile salvare le registrazioni nel cloud.

#### 8. Colore del tema (Fig.B-8)

Modifica del colore dello sfondo.

#### 9. Modalità notturna (Fig. B-9)

Modalità notturna con illuminazione LED IR. La funzione può essere attivata, disattivata o impostata in automatico (la telecamera impostera la modalità appropriata in base all'illuminazione della stanza). 10.Anti-sfartalilo (Fig. E-10)

### Funzione anti-sfarfallio

11. Dispositivo-Volume (Fig.B- 11)

Impostazione del volume del dispositivo.

### 12. Tracciamento del movimento (Fig.B- 12)

Modalità di tracciamento per i movimenti rilevati nel campo visivo della telecamera.

### 13. Rilevamento del movimento (Fig. B-13)

Modalità di rilevamento del movimento. Quando viene attivato e viene rilevato un movimento, invia una notifica.

### 14. Rilevamento del grido (Fig.B- 14)

Modalità di rilevamento del suono. Invia una notifica quando si avvia e rileva un suono.

### 15. Pattuglia (Fig.B- 15)

Modalità di monitoraggio della telecamera surround.

16. Sirena (Fig.B- 16)

Funzione di allarme.

### 17. Temperatura (Fig.B- 17)

Impostazioni di misurazione della temperatura.

18. Ninna nanna (Fig.B- 18)
Una selezione di ninne nanne.
19. Modifica (Fig.B- 19)
Informazioni sui tasti funzione.

### 07. IMPOSTAZIONI

È possibile accedere alle impostazioni facendo clic sul simbolo dei tre punti nellangolo superiore destro dello schermo.

#### 1. Informazioni sul dispositivo

Informazioni sull'account del proprietario del dispositivo, sull'indirizzo IP a cui è collegata la telecamera, sull'ID del dispositivo, sul fuso orario e sulla potenza del segnale Wi-Fi.

#### 2. Premere per avviare le scene

Commutazione dell'anteprima tra altri dispositivi aggiunti all'app Tuya.

### 3. Servizi forniti

Impostazione della condivisione del dispositivo con altri utenti.

4. Impostazioni delle funzioni di base

Impostazioni: Controllo, inversione dello schermo, filigrana temporale, modalità audio, sfarfallio, calibrazione del dispositivo.

#### 5. Funzione di visione notturna a infrarossi

Impostazioni per il funzionamento notturno dei LED IR on/off o in modalità automatica.

#### 6. Suono

Impostazioni del volume del dispositivo.

#### 7. Impostazioni dell'allarme di rilevamento

Attivazione/disattivazione del rilevamento del movimento, della localizzazione e dell'audio.

### 8. Regolazione della sirena

Impostazioni del volume e della durata della sveglia.

### 9. Punto preimpostato

Impostazioni dell'angolo di visione della telecamera.

### 10. Archiviazione in cloud

Accesso allo shopping sull'app Tuya.

#### 08. SPECIFICA

Risoluzione: 1080P (1220x1080) Applicazione mobile: TuyaSmart Fotogrammi al secondo: 1920x1080 15fps Angolo di visione: 120° Codes: H.265 Alimentazione: USR-C, SV 1A Tipo di obiettivo: F3,7 mm, F2,1 Wi-Fi: 2,4 GHz Luce LED a infrarossi: 6 pezzl, angolo di 90°, 940 nm Temperatura di funzionamento: da -10 a 60 °C Supporto scheda MicroSD. fino a 128 GB Peso: 168 g (fotocamera), 186 g (fotocamera on custodia in silicone) Dimensioni: 73x70x109 mm (fotocamera) Gamma di frequenza: 2412-2472 MHz Massima potenza RF emessa nella gamma di frequenza: 17,24 dBm

#### 09. CARTA DI GARANZIA

Il prodotto viene fornito con una garanzia di 24 mesi. Le condizioni di garanzia sono disponibili all'indirizzo: https://neno.pl/gwarancja.

I dettagli, i contatti el'indirizzo dell'assistenza sono disponibili all'indirizzo: https://neno.pl/kontakt. Le specifiche e i contenuti sono soggetti a modifiche senza preavviso. Ci scusiamo per eventuali inconvenienti.

KGK Trend dichiara che il dispositivo Neno Orso è conforme ai requisiti essenziali della Direttiva 2014/53/ UE. La dichiarazione completa è disponibile al link:

https://neno.pl/download/DOC/deklaracja-CE-Neno-Orso.pdf

# FR

### MANUEL DE L'UTILISATEUR

Merci d'avoir acheté notre produit.

Grâce à ce dispositif, vous pouvez surveiller en temps réel le sommeil de votre enfant ou ses jeux dans une autre pièce via une application sur votre téléphone.

Ce manuel contient toutes les informations nécessaires à une utilisation correcte.

Lisez le mode d'emploi avant d'utiliser l'appareil.

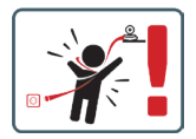

ATTENTION Laissez le càble de chargement dans un endroit s'ur, hors de portée de l'enfant. Le non-respect de cette consigne peut exposer l'enfant à un risque d'étouffement ou à d'autres situations dangereuses (par exemple, l'électrocution).

REMARQUE: N'utilisez que le chargeur d'origine pour l'appareil d'origine. Le non-respect des instructions peut entraîner des dommages à l'appareil ou d'autres situations dangereuses.

### 01. CONTENU DU KIT

- 1. Moniteur bébé Neno Orso IP-Wi-Fi
- 2. Poignée flexible
- 3. Alimentation électrique
- Mode d'emploi
- 5. Kit de montage mural
- 6. Épingle

### 02. CARACTÉRISTIQUES PRINCIPALES

- 1. Commande à distance via l'application
- 2. Mode nuit
- 3. Détection de mouvement
- 4. Berceuses
- 5. Photos
- 6. Communication vocale bidirectionnelle
- 7. Vue en direct
- 8. Enregistrement vidéo
- 9. Suivi des mouvements
- 10. Capteur de pleurs

### 03. Description du produit (Fig.A)

- 1. Lentille
- 2. Microphone
- 3. Capteur de lumière
- 4. LED
- Remise à zéro
- 6. Fente pour carte Micro SD
- 7. Haut-parleur
- 8. Capteur de température
- 9. Prise USB-C

### 04. PRÉCAUTIONS

1. Lisez toujours attentivement les instructions de ce manuel avant d'utiliser l'appareil.

- L'assemblage par un adulte est nécessaire. Tenir les petites pièces hors de portée des enfants pendant l'assemblage.
- 3. L'écoute-bébé ne remplace pas la surveillance d'un adulte responsable.
- Ne laissez pas les enfants jouer avec l'appareil photo ou les accessoires. Ne laissez pas un enfant mettre les pièces du kit dans sa bouche.
- Ne placez pas l'unité de surveillance ou les câbles dans le lit du bébé ou à sa portée (à une distance d'au moins 1 mètre).
- 6. Si vous montez sur un lit d'enfant, tenez-vous à une distance suffisante de la portée de l'enfant.
- 7. Tenir les câbles hors de portée des enfants.
- 8. Ne pas utiliser l'appareil à proximité de l'eau ou d'une source de chaleur.
- 9. Utilisez uniquement le bloc d'alimentation fourni avec l'appareil.

10. Ne touchez pas les contacts de la prise de courant avec des objets pointus ou métalliques.

### 05. POUR COMMENCER

### 1. Télécharger le dossier de candidature

Android/iOS: téléchargez l'application "TuyaSmart" sur Google Play/App Store.

### 2. Inscription et connexion

Lancez l'application sur votre smartphone. Enregistrez-vous, puis connectez-vous.

### 3. Ajouter un dispositif

- Connectez l'appareil photo et attendez, vous entendrez le message "system startup". L'appareil se réinitialise en montrant le bouton de réinitialisation (Fig.A-5).
- Maintenez le bouton RESET enfoncé pendant 3 à 6 secondes jusqu'à ce que vous entendiez le message "reset the camera successful".
- La caméra est maintenant prête à être configurée et affichera le message "Veuillez configurer le Wi-Fi i" jusqu'à ce que l'appareil soit connecté au Wi-Fi.
- Assurez-vous que votre téléphone est connecté au réseau Wi-Fi 2,4 Ghz auquel vous souhaitez connecter l'appareil photo.
- Appuyez sur le symbole (+) dans le coin supérieur droit de l'application, puis sur "Ajouter un appareil".
- Dans les catégories de produits, sélectionnez "Appareil photo et serrure", puis "Appareil photo sans fil (Wi-Fi)" pour ajouter un réseau. (Il se peut que l'application trouve automatiquement un appareil à proximité).
- Assurez-vous que le téléphone est connecté au réseau Wi-Fi auquel l'appareil sera connecté.
- Suivez les instructions de l'application. Après avoir scanné avec succès le code QR, l'appareil affichera le message suivant: "numérisation réussie du code QR"
- La connexion commence. N'éteignez pas l'appareil photo ou le téléphone Wi-Fi pendant la connexion.
- Attendez que l'appareil soit connecté.
- L'appareil photo est prêt à être utilisé.

### 4. Suppression du dispositif

Sur l'écran d'accueil, maintenez enfoncé le nom de l'un des appareils que vous avez ajoutés. Sélectionnez ensuite un ou plusieurs appareils que vous souhaitez supprimer et cliquez sur l'icône de la corbeille.

### 06. FONCTIONS DE L'APPLICATION

### 1. Mode plein écran (Fig.B- 1)

Lorsque cette option est sélectionnée, l'application passe en mode plein écran (Fig.C) :

- · A1 panneau de contrôle des mouvements de la caméra
- A2 indication de la température
- A3 débit de données
- A4 niveau de volume
- A5 qualité de l'image
- A6 enregistrement vidéo
- A7 communication
- A8 prendre des photos

### 2. Prendre des photos (Fig.B- 2)

Lorsque cette option est sélectionnée, l'appareil photo prend la photo et l'enregistre dans la mémoire du téléphone ou dans le nuage.

### 3. Communication (Fig.B- 3)

Selon les paramètres sélectionnés, le bouton est responsable de la communication audio unidirectionnelle ou bidirectionnelle. Appuyez sur le bouton pour une communication unidirectionnelle, maintenez-le enfoncé pour une communication bidirectionnelle.

### 4. Enregistrement vidéo (Fig.B- 4)

Lorsque la fonction est activée, l'enregistrement de la vidéo commence. Par défaut, l'appareil sauvegarde les enregistrements dans la galerie du téléphone (Android) ou dans l'application (iOS). Une fois activée par l'utilisateur, il est également possible de sauvegarder les enregistrements sur le cloud. 5. Masquer les fonctions (Fig.B- 5)

Lorsque cette option est sélectionnée, le panneau contenant les fonctions supplémentaires s'affiche ou se réduit.

#### 6. Lecture (Fig.B- 6)

Cette fonction permet de lire les enregistrements d'une carte microSD dans l'appareil photo.

#### 7. Galerie (Fig.B-7)

Visualiser les enregistrements dans la galerie du téléphone ou dans l'application. Une fois activé par l'utilisateur, il est également possible de sauvegarder les enregistrements dans le nuage.

#### 8. Couleur du thème (Fig.B- 8)

Changement de la couleur d'arrière-plan.

### 9. Mode nuit (Fig.B- 9)

Mode nuit avec éclairage LED IR. Cette fonction peut être activée, désactivée ou réglée en mode automatique (la caméra sélectionne le mode approprié en fonction de l'éclairage de la pièce). 10. Anti-flicker (Fig.B- 10)

Fonction anti-flicker

### 11. Dispositif-Volume (Fig.B- 11)

Réglage du volume de l'appareil.

### 12. Suivi des mouvements (Fig.B-12)

Mode de suivi pour les mouvements détectés dans le champ de vision de la caméra.

### 13. Détection de mouvement (Fig.B- 13)

Mode détection de mouvement. Lorsqu'il est déclenché et qu'un mouvement est détecté, il envoie une notification.

#### 14. Détection des pleurs (Fig.B- 14)

Mode de détection du son. Il envoie une notification lorsqu'il démarre et détecte un son.

15. Patrouille (Fig.B- 15)

Mode de surveillance des caméras ambiophoniques.

16. Sirène (Fig.B- 16)

Fonction d'alarme

17. Température (Fig.B-17)

Paramètres de mesure de la température.

### 18. Berceuse (Fig.B-18)

Une sélection de berceuses.

19. Modifier (Fig.B- 19)

Informations sur les touches de fonction.

### 07. PARAMÈTRES

Vous pouvez accéder aux paramètres en cliquant sur le symbole des trois points dans le coin supérieur droit de l'écran.

### 1. Informations sur l'appareil

Informations sur le compte du propriétaire de l'appareil, l'adresse IP à laquelle la caméra est connectée, l'identifiant de l'appareil, le fuseau horaire et la puissance du signal Wi-Fi.

#### 2. Appuyer pour démarrer les scènes

Commutation de l'aperçu entre les autres appareils ajoutés à l'application Tuya.

3. Moyens mis à disposition

Configurer le partage de l'appareil avec d'autres utilisateurs.

### 4. Réglages des fonctions de base

Réglages: Contrôle, écran inversé, filigrane temporel, mode audio, anti-flicker, calibrage de l'appareil.

### 5. Fonction de vision nocturne IR

Réglages pour le fonctionnement nocturne des LED IR en mode marche/arrêt ou automatique.

6. Son

Paramètres du volume de l'appareil.

### 7. Paramètres de l'alarme de détection

Activation/désactivation de la détection de mouvement, du suivi et de l'audio.

### 8. Réglage de la sirène

Réglage du volume et de la durée de l'alarme.

#### 9. Point de présélection

Réglages de l'angle de vue de la caméra.

#### 10. Stockage en nuage

Accès aux achats sur l'application Tuya

08 SPECIFICATION Résolution: 1080P (1920x1080) Application mobile: TuyaSmart Images par seconde: 1920x1080 15fps Angle de vision: 120°. Codec: H.265 Alimentation: USB-C. 5V 1A Type d'objectif: F3,7 mm, F2,1 Wi-Fi: 2.4GHz Lumière LED infrarouge: 6 pièces, angle de 90°, 940 nm Température de fonctionnement: -10 à 60 °C Prise en charge de la carte MicroSD: jusqu'à 128 Go Poids: 168g (appareil photo), 186g (appareil photo avec étui en silicone) Dimensions: 73x70x109mm (camera) Gamme de fréquences: 2412-2472 MHz Puissance RF maximale émise dans la gamme de fréquences: 17,24 dBm

#### 09. CARTE DE GARANTIE

Le produit est assorti d'une garantie de 24 mois. Les conditions de garantie peuvent être consultées à l'adresse suivante: https://neno.pl/gwarancja.

Les détails, le contact et l'adresse de service se trouvent à l'adresse suivante: https://neno.pl/kontakt Les spécifications et le contenu sont susceptibles d'être modifiés sans préavis. Nous nous excusons pour tout désagrément.

KGK Trend déclare que le dispositif Neno Orso est conforme aux exigences essentielles de la directive 2014/53/UE. La déclaration complète peut être consultée sur le lien: https://neno.pl/download/DOC/deklaraja-CE-Neno-Orso.pdf

# RO

### MANUAL DE UTILIZARE

Vă mulțumim pentru achiziționarea produsului nostru. Cu acest dispozitiv, puteți monitoriza în timp real somnul sau joaca copilului dvs. în altă cameră prin intermediul unei aplicații de pe telefon. Acest manual conține toate informațiile necesare pentru utilizarea corectă.

Cititi instructiunile de utilizare înainte de a utiliza dispozitivul.

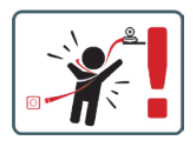

ATENȚIE Lăsați cablul de încărcare într-un loc/poziție sigură, la îndemâna copilului. În caz contrar, copilul poate în expus riscului de sufocare sau altor situații periculoase (de ex. electrocutare). NOTĂ: Utilizați numai încărcătorul original pentru setul original. Nerespectarea instrucțiunilor poate duce la deteriorarea dispozitivului sau la alte situații periculoase.

### 01. CONȚINUTUL KITULUI

- 1. Monitor pentru copii Neno Orso IP-Wi-Fi
- 2. Mâner flexibil
- 3. Sursă de alimentare
- 4. Instrucțiuni de utilizare
- 5. Kit de montare pe perete
- 6. Pin

#### 02. CARACTERISTICI PRINCIPALE

- 1. Control de la distanță prin intermediul aplicației
- 2. Modul de noapte
- 3. Detectarea mișcării
- 4. Cântece de leagăn
- 5. Fotografii
- 6. Comunicare vocală bidirecțională
- 7. Vizualizare live
- 8. Înregistrare video
- 9. Urmărirea mișcării
- 10. Senzor de plâns

### 03. Descrierea produsului (Fig.A)

- 1. Lentile
- 2. Microfon
- 3. Senzor de lumină
- 4. LED
- 5. Resetare
- 6. Slot pentru card Micro SD
- 7. Difuzor
- 8. Senzor de temperatură
- 9. Priză USB-C

### 04. PRECAUȚII

- 1. Citiți întotdeauna cu atenție instrucțiunile din acest manual înainte de a utiliza dispozitivul.
- Este necesară asamblarea de către un adult. Păstrați piesele mici departe de copii în timpul asamblării.
- 3. Monitorul pentru copii nu înlocuiește supravegherea responsabilă a unui adult.
- Nu permiteți copiilor să se joace cu aparatul foto sau cu accesoriile. Nu permiteți unui copil să pună piesele kitului în gură.
- Nu amplasați unitatea de monitorizare sau cablurile în pătuțul copilului sau la îndemâna copilului (la cel puțin 1 metru distanță).
- 6. Dacă montați pe un pătuț, păstrați o distanță adecvată de la îndemâna copilului.
- 7. Nu lăsați cablurile la îndemâna copiilor.
- 8. Nu utilizați unitatea în apropierea apei sau a unei surse de căldură.
- 9. Utilizați numai sursa de alimentare furnizată cu dispozitivul.
- 10. Nu atingeți contactele prizei de alimentare cu obiecte ascuțite sau metalice.

### 05. ÎNCEPUT

#### 1. Descărcați aplicația

Android/iOS: descărcați aplicația "TuyaSmart" din Google Play/App Store.

#### 2. Înregistrare și autentificare

Lansați aplicația de pe smartphone. Înregistrați-vă și apoi conectați-vă.

### 3. Adăugați un dispozitiv

- Conectați camera și așteptați, veți auzi mesajul "pornire sistem". Camera se va configura singură prin afișarea butonului de resetare (Fig.A- 5).
- Țineți apăsat butonul RESET timp de 3 până la 6 secunde până când auziți mesajul "Reset the camera successful".
- Camera este acum gata să fie configurată și va emite mesajul "vă rugăm să configurați Wi-Fi i" până când dispozitivul este conectat la Wi-Fi.
- Asigurați-vă că telefonul dvs. este conectat la rețeaua Wi-Fi de 2,4 Ghz la care doriți să conectați camera.
- Apăsați simbolul (+) din colțul din dreapta sus al aplicației și apoi "Adaugă dispozitiv".
- Din categoriile de produse, selectați "Cameră și blocare" și apoi "Cameră wireless (Wi-Fi)" pentru a adăuga o rețea. (Aplicația poate găsi automat un dispozitiv în apropiere).
- Asigurați-vă că telefonul este conectat la rețeaua Wi-Fi la care va fi conectat dispozitivul.
- Urmați instrucțiunile din aplicație, după scanarea cu succes a codului QR dispozitivul va emite mesajul: "scanare reuşită a codului QR"
- · Conectarea începe. Nu opriți camera Wi-Fi sau telefonul în timpul conectării.
- Aşteptaţi până când dispozitivul este conectat.
- Camera este pregătită pentru utilizare.

### 4. Ștergerea dispozitivului

În ecranul de pornire, țineți apăsat numele oricăruia dintre dispozitivele pe care le-ați adăugat. Apoi

selectați unul sau mai multe dispozitive pe care doriți să le ștergeți și faceți clic pe pictograma coșului de reciclare.

### 06. FUNCȚII ALE APLICAȚIEI

### 1. Modul ecran complet (Fig.B- 1)

Atunci când această opțiune este selectată, aplicația va trece în modul ecran complet (Fig.C):

- A1 panou de control al mișcării camerei
- A2 indicarea temperaturii
- A3 rata de date
- A4 nivelul volumului
- A5 calitatea imaginii
- A6 înregistrare video
- A7 comunicare
- A8 realizarea de fotografii
- 2. Realizarea de fotografii (Fig.B- 2)

Atunci când este selectată, camera va realiza și va salva fotografia în memoria telefonului sau în cloud. 3. Comunicare (Fig.B- 3)

În funcție de setările selectate, butonul este responsabil pentru comunicarea audio unidirecțională sau bidirecțională. Apăsați butonul pentru comunicare unidirecțională, țineți apăsat butonul pentru comunicare bidirectională.

#### 4. Înregistrare video (Fig.B- 4)

Când funcția este activată, înregistrarea video va începe. În mod implicit, dispozitivul salvează înregistrările în galeria telefonului (Android) sau în aplicație (IOS). Odată activată de către utilizator, este posibilă și salvarea înregistrărilor în cloud.

#### 5. Ascundeți funcțiile (Fig.B- 5)

Atunci când este selectată această optiune, panoul cu funcții suplimentare va fi afisat sau minimizat.

### 6. Redare (Fig.B- 6)

Funcția permite redarea înregistrărilor de pe un card microSD din cameră.

### 7. Galerie (Fig.B-7)

Vizualizarea înregistrărilor în galeria telefonului sau în aplicație. După activarea de către utilizator, este posibilă și salvarea înregistrărilor în cloud.

#### 8. Culoarea temei (Fig.B- 8)

Schimbarea culorii de fundal.

### 9. Modul de noapte (Fig.B- 9)

Mod de noapte cu iluminare IR LED. Funcția poate fi activată, dezactivată sau setată automat (camera va seta modul corespunzător în funcție de iluminarea camerei).

#### 10. Anti-Flicker (Fig.B- 10)

### Funcție anti-flicker

11. Dispozitiv-Volum (Fig.B- 11)

Setarea volumului dispozitivului.

#### 12. Urmărirea mișcării (Fig.B- 12)

Modul de urmărire pentru mișcarea detectată în câmpul vizual al camerei.

#### 13. Detectarea mișcării (Fig.B- 13)

Modul de detectare a miscării. Atunci când este declanșat și este detectată o miscare, acesta trimite o notificare.

#### 14. Detectarea strigătelor (Fig.B- 14)

Modul de detectare a sunetului. Acesta trimite o notificare atunci când pornește și detectează un sunet.

### 15. Patrulă (Fig.B- 15)

Modul de monitorizare a camerei surround.

- 16. Sirenă (Fig.B- 16)
- Funcția de alarmă.
- 17. Temperatură (Fig.B- 17)

### Setări de măsurare a temperaturii.

18. Cântec de leagăn (Fig.B- 18)

- O selecție de cântece de leagăn.
- 19. Editare (Fig.B- 19)
- Informații privind tastele funcționale.

### 07. SETĂRI

Puteți accesa setările făcând clic pe simbolul cu trei puncte din colțul din dreapta sus al ecranului.

### 1. Informații despre dispozitiv

Informații privind contul proprietarului dispozitivului, adresa IP la care este conectată camera, ID-ul

dispozitivului, fusul orar și puterea semnalului Wi-Fi.

2. Apăsați pentru a porni scenele

Comutarea previzualizării între alte dispozitive adăugate la aplicația Tuya.

3. Facilități oferite

Configurarea partajării dispozitivului cu alți utilizatori.

4. Setări funcție de bază

Setări: Control, ecran invers, filigran de timp, mod audio, anti-flicker, calibrarea dispozitivului.

#### 5. Functie de vedere pe timp de noapte IR

Setări pentru funcționarea pe timp de noapte a LED-urilor infraroșu pornit/oprit sau modul automat.

6. Sunet

Setări volum dispozitiv.

7. Setări alarmă de detectare

Activarea/dezactivarea detecției de mișcare, a urmăririi și a sunetului.

8. Reglarea sirenei

Setări ale volumului și duratei alarmei.

9. Punct prestabilit

Setări unghi de vizualizare a camerei.

10. Stocarea în cloud

Acces la cumpărături pe aplicația Tuya.

### 08. SPECIFICAȚII

Recoluție: 1080P (1920x1080) Aplicație mobilă: TuyaSmart Cadre pe secundă: 1920x1080 15 fps Unghi de vizualizare: 120° Codec: H.265 Sursă de alimentare: USB-C, 5V 1A Tip obiectiv: F3.7mm, F2.1 Wi-Fi: 2.4GHz Lumină infraroșie LED: 6 bucăți, unghi de 90°, 940 nm Temperatură de funcționare: -10 pănă la 60 °C Suport pentru card MicroSD: pănă la 128 GB Greutate: 168 g (cameră ), 186 g (cameră cu carcaš din silicon) Dimensiuni: 73x70x109mm (cameră) Gama de frecvențe: 2412-2472 MHz Puterea maximă RF emisă în gama de frecvențe: 17,24 dBm

### 09. CARD DE GARANȚIE

Produsul vine cu o garanție de 24 de luni. Condițiile de garanție pot fi găsite la: https://neno.pl/gwarancja.

Detalii, adresa de contact și de service pot fi găsite la: https://neno.pl/kontakt Specificațiile și conținutul se pot modifica fără notificare prealabilă. Ne cerem scuze pentru orice inconvenient.

KGK Trend declară că dispozitivul Neno Orso este conform cu cerințele esențiale ale Directivei 2014/53/ UE. Declarația completă poate fi găsită la link:

https://neno.pl/download/DOC/deklaracja-CE-Neno-Orso.pdf

| PL | Umiestczony, symbol przetreślanego losza na śmieci informuje, że nieprzydatrych<br>drzedni elektrycznych czy elektronicznych, ich akcesorów (takch jak: zalilacze,<br>przewody) lub podzespotów (na przykład baterie, jeśli dołączono) nie można wyrzucza<br>utylizacji urządzeń a do punkt zbiórki, w którym zostanie ono bezpłatnie przyjęte.<br>Urylitacja urządzeń a do punkt zbiórki, w którym zostanie ono bezpłatnie przyjęte.<br>sprawie baterii I akumulatorów (2006/66/WE). Właściwa utylizacja urządzeńa zapobiega<br>właści dokalne. Nieprzwidłowa utylizacja obadów utylizacja urządzenia zapobiega<br>właści dokalne. Nieprzwidłowa utylizacja obadów zagrożona jest karami przewidzianymi prawm<br>obowiązującym na darym terenie.                                                                                                    |
|----|----------------------------------------------------------------------------------------------------|
| EN | The crossed out trash can symbol indicates that unusable electrical or electronic<br>devices, its accessories (such as power supplies, cords) or components (for example<br>tractices, if included) cannot be disposed or alonged with household waste, in order<br>to the collection point, where it will be accruiged and the collection point, where it will be accruiged and the collection point, where it will be accruiged and the collection point where it will be accruiged and the collection point where it will be accruiged and the collection of the natural<br>accumulators (2006/66 / EC). Proper disposal of the device prevents degradation of the natural<br>local authorities. Incorrect disposal of waste is subject to be particed by the competent<br>local authorities. Incorrect disposal of waste is subject to penalties provided for by the law in force<br>in the given area.        |
| DE | Das Symbol der durchgestrichenen Mülltonne weist darauf hin, dass unbrauchbare<br>bestandteile (2.8. Batterien, falls vorhanden) nicht mit dem Hausmüll entsorgt werden<br>das Gerät bei einer Sammeistelle ab, wo es kostenlös angenomme wird. Die<br>das Gerät bei einer Sammeistelle ab, wo es kostenlös angenomme wird. Die<br>das Gerät bei einer Sammeistelle ab, wo es kostenlös angenomme wird. Die<br>das Gerät werhindert eine Beeinträchtigung der Metfackheiting (2012/13/ EU) und der<br>Richtlinei inder einer Beeinträchtigung der natürlichen Umwelt. Informationen über die<br>sammeistellen der Einschungen werden von der zuständigen lokalen Behörden herausgegehen.<br>Die unsachgemäße Entsorgung von Abfällen wird durch die in dem jeweiligen Gebiet geltenden<br>Gesetze geändet.                                                                                                    |
| CZ | Symbol přeškrtnuté popelnice znamená, že nepoužitelná elektrická nebo elektronická<br>zařízeni, jejich přislušenství (jako jsou napájeci zdroje, kabely) nebo současti (například<br>současti nepřila přeslušenství (jako jsou napájeci zdroje, kabely) nebo současti (například<br>učelem likvidace zařízení nebo jeho současti (například baterii) odevzdejte zařízení na<br>směrnice o odpadních elektrických a elektronických zářízení na zdražnej v nebo zdražnej<br>na kumujátorek (2006/6/52). Správna likvidace zářízení například baterii) od prostředí. Informace o sběrných místech zařízení na<br>kividace odpadul počíkla sankcím stahoverným zákonem platným v dané oblastil.                                                                                                    |
| HU | Az áthúzott kukaszimbólum azt jelzi, hogy a használhatatlan elektromos vagy<br>elektronikus esktözök, azok tartozékai (beldau tipegységék, kibelek) vagy alkatrészet<br>elektronikus esktözök, azok tartozékai (beldau tipegységék, kibelek) vagy alkatrészet<br>elektronosés elektronikus berendesik (bl. akkurulutorol) átralinatinásáhos szállítsa<br>elektronosés elektronikus berendezések hulladékariói szóló irányelv (2012/19/EU) és<br>az elemekről és akkuruliátorokitol szállatatásáhos szállátsa<br>készülék egy eleki a tartozátalása megy keleki keleki a tartosátat<br>elektronosés elektronikus berendezések hulladékatvek kizékozott változata vonatkozik. A hulladék<br>heytelen ártamátanítása az esdott területen hatályos törvények által előit szankciokkal jár.                                                                                                    |
| SK | Symbol prečiarknutého odpadkového koša znamená, že nepoužiteľné elektrické alebo<br>elektronické zariadenia, rich prislušenstvo (napríklad napiacie zdroje, káble) alebo<br>prostrova (napríklad batérie, ak su sukašco balenia) nemočno likvidovať spolu s<br>otorienia, napríklad batérie, ak su sukašco balenia) nemočno likvidovať spolu s<br>otorienia, napríklad batérie, ak su sukašco balenia) nemočno likvidovať spolu s<br>otorienia, napríklad batérie, ak su sukašco balenia) nemočno likvidovať spolu s<br>otorienia, napríklad batérie, ak verzi smernice o OEEZ (2012/19/EU) a smernici o<br>batériách a akumulátoroch (2006/66/ES). Správna likvidácia zariadeni závárajuje znehodnocova-<br>u príodného prostredia. Informácie o zberrvých miestach záriadeni vydávajú príslušné miestne<br>orgány. Nesprávna likvidácia odpadu podlieha sankciám stanoveným v zákone platnom v danej<br>oblasti. |
| SE | Symbolen med den överstrukta soptunnan visar att convändbara elektriska eller<br>tex. batteriar en en en en en en en en en en en en en                                                                                                    |
| FI | Vliviivattu roskakorisymboli osoittaa, että käyttökelvottomia sähkö- tai elektroniikkalat-<br>sika niiden lisävarustelta (kuten viritähtetä, ajohtoja tai komponenttaja (esimerkiksi<br>paristoja, jos ne ovat mukana) ei voi hävittää kottalousjätteen mukana. Hävittäkset<br>asittet tai niiden osat Lesimerkiksi paristoj, toimita ne keräysitteesten, jossa ne<br>direktiivin uudelleenhaadittua versiota (2012/19/EU) sekä paristoja ja akkuja koskevaa<br>direktiivin juodelleenhaadittua versiota (2012/19/EU) sekä paristoja ja akkuja koskevaa<br>pilaantumisen. Tiedoo laitosten keräyspisteistä antavat toimivatlasiet paikallisviranomaiset,<br>voimassa olevassa ja laisea.                                                                                                    |

| NO | Symbolet med en overkryset søppelbøte betyr at ubrukelige elektriske eller<br>elektroniske apparater, tilbehør (som strøminserninger, ledninger) eller komponenter<br>elektroniske apparater, tilbehør (som strøminserninger, ledninger) eller komponenter<br>som eller for a alvende enhetene eller komponentene (for eksempel batterier) må du<br>levere enheten til innsamlingstedet, der den vil bli akseptert gratis. Avhending er<br>om batterier og akkumulatorer (2006/66/EF). Riktig avhending av enheten forhindrer forringelse<br>v det naturlige miljøet. Informasjon om innsamlingstedene for anleggene utstedes av de<br>kompetente lokale myndighetene. Fell avhending av avfall er underlagt straffer i henhold til<br>gjeldende lov ude gitte området.                                                                                                    |
|----|----------------------------------------------------------------------------------------------------|
| DK | Symbolet med den overstreget skraldesand angiver, at ubrugglige alektriske eller<br>ticks batterier, hvis der tilbaber (f. das. strendformitiges meinnen), die komponenter<br>tieks, batterier, hvis der tilbaber (f. das. strendformitiges meinnen), die komponenter<br>tieks, batterier, hvis der tilbaber (det skomponenter (f. des. batterier) skal du allevere<br>apparatet på et indsamlingssted, hvor det vil blive modtaget grats. Bortskaffelse er<br>batterier og akkumulatorer (2006/66 / EF). Korrekt bortskaffelse af enheden forhinder<br>af det narufige miljb. Ohysninger om indsamlingsstederne for anlæggene uldeveres<br>af de kompetente lokale myndigheder. Ultorrekt bortskaffelse af affalder underlagt sanktioner, der<br>er fastsat i den gueldeme lowginning i det pägeldende område.                                                                                                    |
| NL | Het symbod van de doorgekruiste wilinisbak geeft aan dat onbruikbare elektrische o<br>bijvoorbeeld batterijen, indien meegeleverd) niet samen met het huishoudelijk avai<br>(bijvoorbeeld batterijen, indien meegeleverd) niet samen met het huishoudelijk avai<br>ervan (bijvoorbeeld batterijen) moet u het apparaat naar het inzamelpunt brengen<br>ervan (bijvoorbeeld batterijen) moet u het apparaat naar het inzamelpunt brengen<br>(2006/66/EG). Een correcte verwijdering van het apparaat voorkomt aantasting van de aptaet kultin<br>(2006/66/EG). Een correcte verwijdering van het apparaat voorkomt aantasting van de natuurlijk<br>eberdeeld elektere verwijdering van het apparaat voorkomt aantasting van de natuurlijk<br>betreffende geleid geldende vergeving van arval staan sancties waarin de in het<br>betreffende geleid geldende vergeving voorzet.                                                                          |
| ES | El símbol del cubo de basura tachado indica que los aparatos eléctricos o electrónicos<br>inservibles, sus accessios (como fuentes de alimentación, cables) to componentes (por<br>ejemplo, pilas, si se incluyen) no pueden eliminarse junto con la basura domestica. Para<br>en el punto de recogida, donde será aceptado gratuitamente. La eliminación está sueta<br>en el punto de recogida, donde será aceptado gratuitamente. La eliminación está sueta<br>acumuladores (2006/66 / CE). La eliminación adecuada del dispositivo evita la degradación del<br>medio ambiente natural, La información sobre los puntos de recogida de las instalaciones es<br>sujeta a las sanciones previstas por la legislación vigente en la zona determinada.                                                                                                    |
| IT | Il simbolo del cestino bartato indica che i dispositivi elettrici o elettronici inutilizzabili, i<br>on accassori (come alimentatori, cavi) o componenti (ad esempio) le batterie, se<br>incluse) non possono essere smaltiti insieme ai rifiuti domestici. Per smaltre i dispositivi<br>loro componenti (ad esempio) le batterie) consegnare il dispositivo al punto di<br>raccolta, dove sarà accettato gratuitamente. Lo smaltimento è soggetto alla versione<br>(2006/66/CE). Lo smaltimento corretto del dispositivo previene il degrado dell'ambiente naturale.<br>Le informazioni su punti di raccolta degli impanti sono fornite delle autorità focali competenti. Lo<br>smaltimento non corretto dei rifiuti e soggetto alle sanzioni previste dalla legge in vigore nella zona<br>in questione.                                                                                                    |
| FR | Le symbole de la poubelle barrée indigue que les appareils deletriques ou électroniques<br>un individual de la coubelle barrée indigue que les abora d'alimentation, les cordons) ou leurs<br>composants (par exemple les piles, si elles sont incluses) ne peuvent pas être jetés avec<br>exemple, les piles), il faut déposer l'appareils ou de leurs composants (par<br>exemple, les piles), il faut déposer l'appareil au point de collecte, ou il eurs<br>appareils puer leures compareils ou de leurs composants (par<br>exemple, les piles), il faut déposer l'appareil au point de collecte, ou il eurs<br>de l'appareil permet d'éviter la dégradation de l'environnement natureil. Les informations sur les<br>points de collecte des installations sont de l'environnement natureil. Les informations sur les<br>L'élimitation incorrecte des déchets est passible des sanctions prévues par la loi en vigueur dans<br>la région concernée. |
| RO | Simbolul coșului de gunoi barat îndică faptul că dispozitivele electrice sau electronice<br>inutilizabile, accesorile actestora (cum a fi surcele de alimentare, cablurile) sa<br>un cabilități accesorile actestora (cum a fi surcele de alimentare, cablurile) sa<br>electrice activități actestora (cum a fi surcele de alimentare, cablurile) sa<br>exemplu, baterile, livrați dispozitivul la punctul de colectare, unde va fi acceptar<br>a Directivei privind baterile și acumulatorii (2006/66 / CE). Eliminarea corectă a dispozitivului previne degradera mediului natural. Informarea (cabili cabilitor sunt<br>emise de către autoritățile locale competente. Eliminarea încetă a deșcurilor este supus<br>sancțiunilor prevăzute de legisăția în vigoare în cona respective.                                                                                                    |

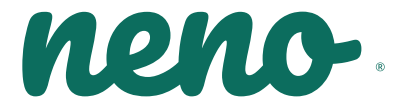

Producent:

KGK TREND Sp. z o.o. ul. Ujastek 5b, 31-752 Kraków, Polska. Wyprodukowano w PRC Producer: KGK TREND Sp. z o. o. Ujastek 5b, 31-752 Cracow, Poland. Made in PRC

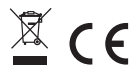